# Applicativo DbcCon – Manuale d'uso

## Capitolo I – Generalità

#### **<u>1.0 Presentazione prodotto:</u>**

L'insieme delle applicazioni software appartenenti alla famiglia **DBC** (DataBase Corse) costituisce il supporto informatico per le attività istituzionali intraprese dall'Osservatorio Trasporti della Regione Toscana.

**DbcCon** è l'applicativo di riferimento per la <u>determinazione economica analitica dei contratti di servizio</u>, in conformità delle specifiche e delle metodologie adottate dall'Osservatorio Trasporti. In estrema sintesi, il valore economico complessivo associato ad un contratto di servizio esistente tra una Azienda TPL ed un Ente Concedente deve scaturire dalla sommatoria dei singoli valori assegnati individualmente a ciascuna corsa.

**DbcCon** permette di elaborare le <u>comunicazioni aziendali degli orari di servizio</u> in modo tale da determinare la valorizzazione economica delle singole corse, stabilendo in modo finemente analitico l'ammontare sia dei <u>finanziamenti</u> derivanti da contributi per servizi minimi che dei <u>finanziamenti derivanti da contributi per servizi aggiuntivi</u>.

**DbcCon** dispone inoltre di tutte le funzionalità necessarie per l'analisi dei dati economici associati ai contratti di servizio e per la generazione degli allegati in formato sia digitale che cartaceo per la stipulazione dei contratti di servizio.

## **<u>1.1 Caratteristiche tecniche e requisiti di sistema:</u>**

L'applicativo **DbcCon** è interamente sviluppato in linguaggio Visual C++ per piattaforme Windows. Può quindi operare sotto uno qualsiasi dei seguenti Sistemi Operativi Microsoft a 32 bit:

- ✓ Windows 95
- ✓ Windows 98 e Windows 98 SE
- ✓ Windows ME
- ✓ Windows NT 4.0
- ✓ Windows 2000
- ✓ Windows XP Home / Windows XP Professional

A seconda del tipo di database utilizzato (vedi sotto) **DbcCon** può operare sia su di un singolo PC (stand alone), che su di una rete locale comprendente più PC (sia peer to peer che client server).

La configurazione hardware minima consigliata per lavorare in condizioni ottimali è la seguente:

- ✓ CPU Intel o AMD con clock superiore a 500 MHz
- ✓ 128 MB di memoria RAM (256 MB sono fortemente consigliati)
- ✓ Lo spazio richiesto su hard disk varia in considerazione della complessità dei contratti di servizio da gestire e del tipo di database utilizzato; in linea di massima 100/200 MB possono essere ritenuti un valore di occupazione tipico; l'insieme dei contratti gestiti dall'Osservatorio Trasporti (Regionali + 10 Province) non richiede più di 500 MB di hard disk.

#### **1.2 Database supportati:**

Per l'accesso ai dati **DbcCon** richiede il supporto di un motore esterno di database relazionale; nella versione corrente sono supportate le seguenti metodologie di accesso:

- Metodo DAO (Data Access Objects) su motore relazionale JET; si tratta in sostanza della medesima tecnologia di accesso utilizzata dal popolare applicativo Microsoft Access; per la sua intrinseca semplicità rappresenta la scelta migliore nel caso di installazione su PC isolati (stand alone). JET non richiede l'acquisto di licenze d'uso specifiche (è gratuito), è generalmente disponibile sui PC nei quali sia installata una versione di Office comprendente Access; in ogni caso può essere installato facilmente anche da parte di personale non specializzato.
- ✓ Metodo ODBC (Open DataBase Connectivity) su motore relazionale SQL-Server; si tratta del database di fascia professionale prodotto da Microsoft, capace di scalabilità praticamente infinita; rappresenta una soluzione assai più performante della precedente ma anche assai più complessa da configurare e da gestire. Nella versione MSDE2000 (Microsoft Desktop Engine) è disponibile in forma totalmente gratuita e può gestire fino ad un massimo di 5 client in contemporanea. Anche se MSDE è fortemente semplificato rispetto alle versioni più professionali di SQL-Server se ne consiglia l'utilizzo solamente nelle realtà ove sia disponibile una qualche forma di assistenza sistemistica.

Il presente documento non ha la pretesa di esaminare le problematiche inerenti all'acquisto, alla distribuzione, alla installazione, alla configurazione ed alla manutenzione delle basi dati. Si da quindi per scontato che al momento dell'installazione di **DbcCon** sia già installato e funzionante uno dei due motori relazionali sopra descritti.

## **<u>1.3 Condizioni di licenza d'uso:</u>**

L'applicativo **DbcCon** è disponibile a titolo completamente gratuito per tutti gli Enti (Province o Comuni) titolari di uno o più Contratti di Servizio che ricadano sotto la giurisdizione amministrativa dell'Osservatorio Trasporti della Regione Toscana.

Per ottenere una copia di **DbcCon** e della relativa documentazione è sufficiente farne richiesta all'Osservatorio Trasporti della Regione Toscana.

L'Osservatorio Trasporti provvederà inoltre a fornire un generico supporto operativo per l'utilizzo dell'applicativo; provvederà inoltre al rilascio di eventuali successive versioni evolutive e migliorative.

Gli Enti che otterrano una copia di **DbcCon** si impegnano ad utilizzare l'applicativo software per le sole finalità istituzionali per le quali è esplicitamente progettato. Si impegnano inoltre a non cederne ulteriori copie a terzi a nessun titolo.

**DbcCon** è un prodotto interamente concepito e realizzato da: Dr. Alessandro Furieri Via de' Cenci 23 52100 Arezzo tel: 0575 23748 e-mail: esseffe@sisted.it

## **Capitolo II – Installazione**

#### 2.0 Installazione del prodotto:

L'applicativo DbcCon viene distribuito sotto forma di ZipFile; generalmente si ottiene lo ZipFile di installazione come allegato ad un messaggio di posta elettronica.

La prima cosa da fare è di scompattare (decomprimere) lo ZipFile utilizzando WinZip o analoghi; si otterrà una cartella di nome DbcCon che conterrà al suo interno un'ulteriore cartella di nome Disk1: per avviare il processo di installazione dell'applicativo è sufficiente avviare il programma Setup.exe che si trova in DbcCon\Disk1.

Il processo di installazione in se è facile ed intuitivo, in quanto si basa sul noto InstallShield che dovrebbe essere familiare a tutti gli utenti Windows anche non particolarmente smaliziati.

Per garantire il successo dell'installazione si faccia attenzione ai seguenti punti:

- Chiudere tutte le altre applicazioni in esecuzione sul PC prima di avviare l'installazione.
   Se si utilizza una versione NT di Windows (Win NT 4.0, Win 2000, Win XP) sincerarsi preventivamente di godere dei privilegi dell'amministratore di sistema.
- $\checkmark$ Riavviare il PC al termine dell'installazione, provvedendo preliminarmente alla rimozione dei floppy disk o dei CD-Rom eventualmente inseriti nei rispettivi lettori.

Nel caso malaugurato in cui qualcosa dovesse andate storto nessun panico; il processo di installazione è intrinsecamente sicuro e non dovrebbe causare danni al PC; potete ripetere l'installazione quante volte volete.

Nel caso di installazione di aggiornamenti migliorativi dell'applicazione è sufficiente reinstallare il prodotto; non è affatto richiesta la preventiva disinstallazione della versione precedente.

#### 2.1 Prima esecuzione:

Al momento della prima esecuzione dell'applicativo è necessario procedere alla selezione del database di lavoro; per facilitare gli utenti inesperti apparirà un pannello di messaggio che invita a creare automaticamente un nuovo database.

Se si conferma l'operazione, verrà creato un database di tipo DAO/JET (ver. 4.0, compatibile con Access 2000); il database creato automaticamente si troverà nella cartella Programmi; tipicamente sarà identificato come C:\Programmi\DBCCON\DBCCON\DBCCON.mdb

Il database creato automaticamente è predisposto per una immediata operatività, senza bisogno di ulteriori operazioni; nel caso in cui ci si avvalga di questa funzionalità si può passare direttamente alla successiva sezione Alimentazione del database di lavoro.

Se durante la fase di creazione del database si riscontrano errori gravi che causano la terminazione anomala dell'applicativo, con ogni probabilità significa che sul PC utilizzato non è installato il motore relazionale JET; prima di procedere ad un nuovo tentativo è pertanto necessario procedere all'installazione di Jetsetup.exe.

Con grande probabilità gli utenti evoluti vorranno procedere alla selezione manuale del database di lavoro; possono quindi ignorare totalmente questa fase e passare direttamente alla sezione successiva.

#### 2.2 Selezione del database di lavoro:

La presente sezione deve essere completamente ignorata dagli utenti inesperti, in quanto descrive operazioni che se eseguite senza la necessaria consapevolezza tecnica possono nuocere gravemente al buon funzionamento dell'applicazione.

Gli <u>utenti evoluti</u> devono utilizzare la selezione manuale del database di lavoro nei seguenti casi:

- Quando si desidera utilizzare più di un database DAO/JET (versioni successive, scenari alternativi)
- Quando è necessario connettersi ad un database SQL-Server o MSDE via ODBC
- ✓ Quando è necessario connettersi ad un database condiviso con le altre applicazioni della famiglia DBC (DbcPro o DbcExp).

Nel caso in cui si intenda connettersi ad un database via ODBC il relativo DSN (Data Source Name) deve essere stato opportunamente configurato in precedenza. Il presente documento assume che l'utente (oppure il supporto sistemistico che lo assiste) sia perfettamente in grado di configurare autonomamente un DSN e di verificarne l'operatività.

Le funzioni necessarie alla creazione/selezione del database di lavoro sono raggruppate nel menu Database; esiste un sottomenu specifico per il metodo DAO/JET ed un sottomenu alternativo per il metodo ODBC.

Nel caso si intenda utilizzare il metodo Dao/Jet sono disponibili le seguenti funzioni:

Crea tavole DbcPro: provvede a generare un nuovo file MDB, al cui interno vengono create ed opportunamente inizializzate le tavole utilizzate anche dagli applicativi DbcPro e DbcExp. Si noti bene che il file appena creato non viene automaticamente associato all'applicazione; è pertanto indispensabile procedere separatamente all'associazione per potervi operare.

- ✓ Crea tavole DbcCon; provvede a generare e ad inizializzare le tavole richieste specificamente da DbcCon all'interno di un file MDB già esistente. Si noti bene che prima di procedere alla creazione delle tavole DbcCon è assolutamente necessario connettere un database preesistente e contenente le tavole di DbcPro.
- ✓ Connetti; permette di associare un database MDB all'applicazione. L'associazione è permanente e verrà conservata anche nelle sessioni successive. La connessione ad una nuova origine dati di tipo Dao/Jet causa automaticamente la chiusura della connessione precedente.
- ✓ Sconnetti: permetti di sconnettere dall'applicazione il database MDB correntemente in uso; questa funzione è di utilizzo indispensabile per potere procedere p.es. alle operazioni di manutenzione e riorganizzazione sotto descritte.
- Ripara: permette di riparare automaticamente i danni eventualmente presenti nel file MDB, dovuti p.es. ad un blocco improvviso di sistema, caduta di tensione etc. Per potere procedere alla riparazione del file MDB è richiesto un <u>accesso esclusivo</u>; è quindi assolutamente necessario sconnettere preventivamente l'applicativo e chiudere tutte le altre sessioni che possano utilizzare il medesimo file MDB. La riparazione del database non è più supportata dalla versione JET 4.0.
- ✓ Duplica: consente di duplicare e compattare il file MDB, eliminando le allocazioni non necessarie. Per potere procedere alla duplicazione del file MDB è richiesto un <u>accesso esclusivo</u>; è quindi assolutamente necessario sconnettere preventivamente l'applicativo e chiudere tutte le altre sessioni che possano utilizzare il medesimo file MDB.

Nel caso si intenda utilizzare il metodo Odbc sono disponibili le seguenti funzioni:

- ✓ Inizializza database vuoto (tavola DbcPro); provvede a generare e ad inizializzare all'interno del database identificato dal DSN le tavole utilizzate anche dagli applicativi DbcPro e DbcExp. Occorre rigorosamente operare su di un database vuoto, in quanto se anche una sola delle tavole risulta già esistente l'operazione viene abortita.
- ✓ Inizializza database (aggiunge tavole DbcCon); provvede a generare e ad inizializzare all'interno del database identificato dal DSN le tavole richieste specificamente da DbcCon; anche in questo caso se anche una sola delle tavole risulta già esistente l'operazione viene abortita. E' inoltre assolutamente necessario che siano state create in precedenza le tavole di DbcPro.
- ✓ Connetti; permette di associare un database ODBC all'applicazione. L'associazione è permanente e verrà conservata anche nelle sessioni successive. La connessione ad una nuova origine dati di tipo ODBC causa automaticamente la chiusura della connessione precedente. I parametri RowSetSize permettono di regolare in modo fine la larghezza della banda passante disponibile; nel caso di reti Ethernet a 100 Mbit/sec possono essere assunti come valori tipici 1000 per i rowsets di tipo ordinario e di 100 per i rowsets di tipo BLOB (Binary Large Object); nel caso di reti a 10 Mbit/sec congestionate è consigliabile impostare i parametri RowSetSize a 25 ed 1, rispettivamente.
- A titolo di esempio esplicativo vengono riportate le sequenze operative di uso più comune:
  - ✓ Creazione ex-novo di un database JET: occorre creare il file MDB, connettere il file MDB all'applicativo ed infine creare le tavole di DbcCon.
  - ✓ Creazione ex-novo di un database ODBC: occorre preventivamente creare fisicamente il database (operazione da effettuarsi esternamente utilizzando i tool di amministrazione del database) e predisporre il DSN per l'accesso via ODBC. Utilizzando l'applicativo occorre <u>connettere</u> il DSN, <u>inizializzare le tavole DbcPro</u>, ed infine <u>inizializzare le tavole DbcCon</u>.
  - ✓ Riutilizzo di un database DbcPro già popolato: occorre <u>connettersi</u> al database (via DAO oppure via ODBC, a seconda dei casi), e poi generare le tavole specifiche di DbcCon utilizzando l'opportuno metodo di accesso.

#### 2.3 Alimentazione del database di lavoro:

Questa sezione deve essere totalmente ignorata nel caso in cui si operi su di un database già popolato da DbcPro.

Prima di potere procedere alla valorizzazione economica dei contratti di servizio è necessario popolare il database, inserendovi i dati relativi agli orari di servizio delle corse che formano il contratto di servizio.

Per ottenere questo risultato occorre utilizzare la funzione **Import contratti di servizio** che si trova nel menu **Import/Export**.

L'Osservatorio Trasporti della Regione Toscana provvederà ad inoltrare ad ogni singolo Ente i files in formato TXT necessari all'alimentazione dei contratti di servizio di competenza.

I files rilasciati dall'Osservatorio, generati da **DbcPro**, contengono la mera situazione risultante dalle comunicazioni aziendali in termini di orari e calendari di servizio delle corse.

Prima di potere operare effettivamente sulle determinazioni economiche dei contratti di servizio è indispensabile procedere alle operazioni di preparazione dei dati descritte al successivo capitolo IV.

# Capitolo III – Concetti operativi

#### 3.0 Criteri per la valorizzazione economica dei contratti di servizio:

Lo schema concettuale di riferimento per giungere alla corretta quantificazione economica dei contratti di servizio secondo gli schemi e le modalità stabilite dall'Osservatorio Trasporti può essere sintetizzato come segue:

- ✓ Ogni singola corsa TPL deve essere assegnata ad un determinato contratto di servizio esistente tra l'Azienda esercente e l'Ente di controllo (Regione, Provincia, Comune a seconda della competenza del servizio).
- ✓ Ogni singola corsa TPL deve essere finanziata in tutto o in parte utilizzando i fondi stanziati per i servizi minimi oppure utilizzando i fondi stanziati per i servizi aggiuntivi.
- ✓ Nel caso dei <u>servizi aggiuntivi</u> deve essere identificato con certezza l'Ente che si assume l'onere finanziario.
- ✓ E' ammissibile che una singola corsa goda di <u>fonti di finanziamento diversificate</u> a seconda delle tratte di esercizio o dei periodi di effettuazione del servizio; in ogni caso deve <u>essere analiticamente</u> <u>stabilita l'esatta competenza</u> dei servizi e dei relativi finanziamenti.
- ✓ La quantificazione complessiva dei contratti di servizio non può essere espressa in mera forma aggregata ma deve essere analiticamente suddivisa identificando individualmente ogni singola corsa, tratta o periodo oggetto di finanziamento.

Considerato lo stato dell'arte, la base oggettiva di partenza per giungere alla esatta determinazione economica dei contratti di servizio è costituita dalle <u>comunicazioni aziendali</u> dei servizi in termini di orari corsa e di calendari di servizio.

Assegnando ad ogni singola corsa (o spezzone di corsa, in termini di tratta oppure di calendario di servizio) una fonte certa e ben identificata di finanziamento si giungerà infine alla quantificazione analitica dei contratti di servizio.

#### 3.1 Criteri consigliati per la ripartizione dei contributi aggiuntivi:

L'assegnazione analitica dei contributi per i <u>servizi minimi</u> non dovrebbe presentare particolari difficoltà, in quanto sono ben noti, anche su base storica, sia la natura dei servizi (dalle comunicazioni aziendali) che gli importi associati.

Più complesso e variegato appare il quadro per ciò che riguarda i <u>servizi aggiuntivi</u>, per i quali spesso manca un'adeguata ripartizione analitica dei contributi ed un'esatta assegnazione ai servizi erogati.

Come regola generale, al fine di razionalizzare e semplificare il quadro conoscitivo, si suggerisce di operare seguendo i criteri sottoesposti:

- ✓ Evitare quanto più possibile di assegnare fonti di finanziamento plurime ad una medesima corsa.
- ✓ Assegnare ai servizi aggiuntivi le corse con percorsi identificati razionalmente
- ✓ Assegnare ai servizi aggiuntivi le corse di fasce orarie precise
- ✓ Assegnare ai servizi aggiuntivi le corse di giorni precisi (festivi etc)
- ✓ Solo come ultima ratio operare manualmente a livello di singole tratte, oppure di singoli giorni di effettuazione.

## 3.2 Criteri contabili di base:

**DbcCon** opera assumendo che ad ogni singola corsa sia attribuito un esatto <u>costo chilometrico</u>; dato che la lunghezza del percorso è nota (da comunicazione aziendale), ne consegue che ogni corsa ha associato un <u>costo individuale</u>. Sempre da comunicazione aziendale è noto il <u>calendario di servizio</u> della corsa, e conseguentemente è calcolabile il <u>costo complessivo</u> della corsa all'interno del contratto di servizio.

Inoltre ogni singola corsa viene associata al <u>servizio minimo</u> oppure alternativamente al <u>servizio aggiuntivo</u> con relativa identificazione dell'Ente finanziatore.

#### 3.3 Frazionamento contabile per percorso:

**DbcCon** consente di assegnare un finanziamento differente per le diverse tratte di esercizio della corsa; la <u>tratta di servizio</u> è definita come una sequenza di archi consecutivo. Utilizzando il finanziamento frazionato per tratte valgono le regole seguenti:

- Per ogni tratta soggetta a finanziamento differenziato viene determinata la <u>lunghezza</u>; tramite il <u>costo</u> <u>chilometrico</u> indicato ed il <u>calendario di servizio</u> viene calcolato l'importo del finanziamento differenziato.
- ✓ Dal costo complessivo della corsa (determinato come al punto precedente) viene scorporato il finanziamento differenziato.
- ✓ Ogni finanziamento differenziato viene esposto separatamente.

## 3.4 Frazionamento contabile per calendario:

**DbcCon** consente di assegnare un finanziamento differente per ogni singolo giorno di effettuazione della corsa. Utilizzando il finanziamento frazionato per calendario valgono le regole seguenti:

- ✓ Viene calcolato il costo individuale della corsa per ogni singolo giorno di effettuazione a seconda del tipo di finanziamento.
- ✓ Ogni finanziamento differenziato viene esposto separatamente, previa aggregazione per fonti di finanziamento omogenee.

## 3.5 Tipi di finanziamento ammessi:

Utilizzando gli strumenti sopra esposti, con **DbcCon** è possibile descrivere analiticamente il finanziamento delle corse secondo le tipologie sottoesposte:

- ✓ Corsa interamente finanziata come servizio minimo.
- ✓ Corsa interamente finanziata come servizio aggiuntivo.
- ✓ Corsa prevalentemente finanziata come servizio minimo, ma finanziata come servizio aggiuntivo in alcuni giorni di effettuazione ben identificati (p.es. festivi).
- ✓ Corsa prevalentemente finanziata come servizio aggiuntivo, ma finanziata come servizio minimo (oppure come servizio aggiuntivo a carico di altro Ente) in alcuni giorni di effettuazione ben identificati.
- ✓ Corsa <u>finanziata come servizio minimo</u> lungo la maggior parte del percorso, ma <u>finanziata come</u> <u>servizio aggiuntivo</u> in una o più tratte ben identificate.
- ✓ Corsa <u>finanziata come servizio aggiuntivo</u> lungo la maggior parte del percorso, ma <u>finanziata come</u> <u>servizio minimo</u> (oppure come <u>servizio aggiuntivo a carico di altro Ente</u>) in una o più tratte ben identificate.

# Capitolo IV – Operazioni preliminari

#### 4.0 Normalizzazione della linee:

La prima operazione preliminare da effettuare con **DbcPro** consiste nell'assegnazione dei codici normalizzati delle linee. La funzione da utilizzare si trova nel menu Utilità / Linee Normalizzate / Estrai Linee Normalizzate. Questa operazione può essere ripetuta a piacere senza conseguenze negative.

La necessità di normalizzare la codifica delle linee nasce dal fatto che assai spesso le Aziende utilizzano internamente una codifica delle linee non esattamente corrispondente a quella utilizzata dall'Ente.

Per consentire l'assegnazione dei codici e delle denominazioni descrittive desiderati alle linee sono disponibili inoltre le seguenti funzioni ausiliarie:

- ✓ Utilità / Linee Normalizzate / Editing Linee Normalizzate consente di assegnare un codice (alias) ed una denominazione alla linea.
- ✓ Utilità / Linee Normalizzate / Stampa Linee Normalizzate permette di ottenere una lista delle linee normalizzate.
- Utilità / Linee Normalizzate / Fusione Linee permette di unificare più linee in una sola.

Le linee normalizzate rappresentano l'unità base per il raggruppamento omogeneo delle corse e per la suddivisione in sezioni del contratto di servizio.

## 4.1 Valorizzazioni economiche preliminari:

Una volta effettuata la normalizzazione delle linee occorre procedere all'assegnazione dei parametri contabili di base alle singole corse che compongono il contratto di servizio.

Per ottenere agevolmente il risultato desiderato sono disponibili le seguenti funzioni che operano automaticamente in massa su tutte quante le corse del contratto di servizio:

- $\checkmark$ Utilità / Assegnazione dati contabili / per Contratto consente di assegnare una valorizzazione di base omogenea a tutte quante le corse del contratto di servizio.
- $\checkmark$ Utilità / Assegnazione dati contabili / per Linea Normalizzata consente di assegnare una valorizzazione di base omogenea a tutte quante le corse del contratto di servizio differenziandola linea per linea.
- ✓ Utilità / Assegnazione dati contabili / per Calendario consente di assegnare una valorizzazione di base omogenea a tutte quante le corse del contratto di servizio differenziandola per periodi o per giorni di effettuazione ben identificati.
- $\checkmark$ Utilità / Assegnazione dati contabili / per Orario consente di assegnare una valorizzazione di base omogenea a tutte quante le corse del contratto di servizio differenziandola a seconda delle diverse fasce orarie.

Gli strumenti sopra descritti possono essere utilizzati anche congiuntamente. P.Es. è possibile assegnare tutto il contratto di servizio al servizio minimo e successivamente assegnare una linea (una fascia oraria, il periodo festivo estivo etc) al servizio aggiuntivo.

E' anche ammessa la possibilità di operare per tentativi e per approssimazioni successive; per semplificare gli approcci di questo tipo sono disponibili:

- ✓ Utilità / Eliminazione dati contabili / Finanziamenti Aggiuntivi ripristina tutte le corse del contratto di servizio assegnate ai servizi aggiuntivi riassegnandole al servizio minimo con i parametri contabili già impostati; i frazionamenti per calendario o per itinerario restano invariati.
- ✓ Utilità / Eliminazione dati contabili / Frazionamenti Calendario elimina tutti i frazionamenti basati sul Calendario di Servizio già assegnati alle corse del Contratto di Servizio.
- ✓ Utilità / Eliminazione dati contabili / Frazionamenti Itinerario elimina tutti i frazionamenti basati sulle Tratte di Percorso già assegnati alle corse del Contratto di Servizio.

L'ultima delle operazioni preliminari da svolgere è costituita dalla funzione che si trova nel menu Utilità / Determinazione Giorni Effettuazione; questa provvede alla esatta determinazione dei singoli giorni di effettuazione delle corse che verranno poi utilizzati per la valorizzazione economica complessiva del Contratto di Servizio.

Questa operazione può essere ripetuta a piacere senza conseguenze negative.

## 4.2 Valorizzazioni economiche di dettaglio:

Non sempre è possibile raggiungere il risultato desiderato utilizzando esclusivamente gli strumenti sopra descritti che assegnano i valori contabili in massa a tutte le corse del contratto di servizio.

Quando si renda necessario operare a livello di dettaglio spinto (singola corsa), è necessario utilizzare la funzione che si trova nel menu Corse.

Tramite questa funzione è possibile:

- Valorizzare ogni singola corsa (o gruppo di corse selezionate) in maniera differenziata.
   Procedere ai frazionamenti contabili utilizzando il calendario di servizio
- ✓ Procedere ai frazionamenti contabili utilizzando le Tratte di Percorso.

# Capitolo V – Procedure Operative ed Esempi

#### 5.0 Alimentazione del database:

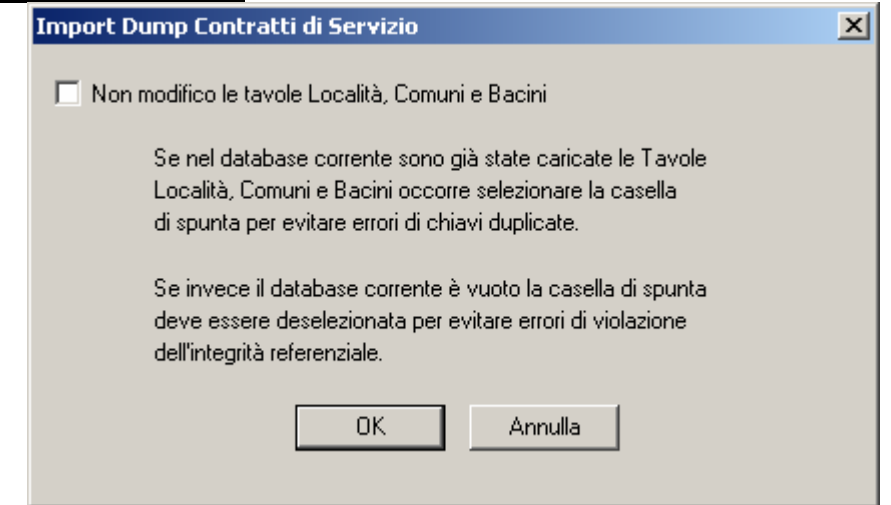

La casella di spunta permette di caricare nel database (oppure no) Località, Comuni e Bacini registrati nel file DUMP.TXT che ci si accinge ad importare.

Normalmente (<u>utenti che si limiteranno ad effettuare la valorizzazione dei contratti di servizio</u>) occorre mantenere l'impostazione di default (casella non selezionata).

Gli <u>utenti evoluti</u> che intendono utilizzare oltre a **DbcCon** anche **DbcPro** devono invece alimentare separatamente Località, Comuni e Bacini tramite gli appositi ShapeFiles e quindi selezionare la casella, in modo tale da non interferire con i dati già caricati.

#### 5.1 Editing Linee normalizzate:

| E                               | diting Linee Normali: | zzate                            | × |  |  |  |  |
|---------------------------------|-----------------------|----------------------------------|---|--|--|--|--|
|                                 | Selezione Ente Conc   | edente                           |   |  |  |  |  |
| Lista Enti 0018 - COMUNE AREZZO |                       |                                  |   |  |  |  |  |
|                                 | - Editing Linea-      |                                  |   |  |  |  |  |
|                                 | Lista Linee           | 0023 · CS                        |   |  |  |  |  |
|                                 | ID                    | 0023                             |   |  |  |  |  |
|                                 | Codice Linea          | CS                               |   |  |  |  |  |
|                                 | Denominazione         | Linea Centro Storico (Pollicino) |   |  |  |  |  |
|                                 |                       |                                  |   |  |  |  |  |
|                                 |                       | OK Annulla Fine                  |   |  |  |  |  |

Occorre selezionare l'Ente concedente e la Linea che si intende modificare. Nell'esempio fornito alla linea CS del Comune di Arezzo viene assegnata una descrizione estesa opportuna.

Qualora desiderato sarebbe inoltre stato possibile assegnare un <u>alias</u> opportuno rispetto al codice utilizzato internamente dall'Azienda esercente la linea.

## 5.2 Fusione Linee normalizzate:

| Fı | usione Linee Normali   | zzate                | × |
|----|------------------------|----------------------|---|
|    | - Selezione Ente Conce | edente               |   |
|    | Lista Enti             | 0018 - COMUNE AREZZO |   |
|    | - Selezione Linee      |                      |   |
|    | Trasferisco la Linea   | 0010 - 2/            |   |
|    | Nella Linea            | 0009 - 2             |   |
|    |                        | OK Annulla Fine      |   |

Occorre selezionare l'Ente concedente, la Linea che si intende ricodificare, infine la Linea da utilizzare per la fusione. Nell'esempio fornito tutte le corse assegnate dall'Azienda esercente (ATAM) alla linea 2 barrata verranno trasferite alla linea 2.

Al termine dell'operazione avremo un'unica linea (di codice 2) che comprenderà sia le corse già associate alla linea 2 che quelle precedentemente associate alla linea 2 barrata.

#### 5.3 Valorizzazione contratto di servizio:

| A | Assegnazione Dati Contabili per Contratto (Importo Km) 🛛 🔀 |                              |  |  |  |  |  |  |  |
|---|------------------------------------------------------------|------------------------------|--|--|--|--|--|--|--|
|   | – Selezione Con                                            | tratto                       |  |  |  |  |  |  |  |
|   | Ente                                                       | Ente 0266 - COMUNE SIENA     |  |  |  |  |  |  |  |
|   | Azienda                                                    | 0008 - TRA.IN.               |  |  |  |  |  |  |  |
|   |                                                            |                              |  |  |  |  |  |  |  |
|   | – Dati Contabili-                                          |                              |  |  |  |  |  |  |  |
|   | ⊙ Serviz<br>O Serviz                                       | tio Minimo<br>tio Aggiuntivo |  |  |  |  |  |  |  |
|   | Ente Pag                                                   | ante                         |  |  |  |  |  |  |  |
|   | Euro/Km                                                    | 2,5                          |  |  |  |  |  |  |  |
|   | 🔽 Aggio                                                    | rno informazioni già prese   |  |  |  |  |  |  |  |
|   |                                                            | OK Annulla Fine              |  |  |  |  |  |  |  |

Occorre impostare gli estremi del contratto di servizio (Ente ed Azienda contraenti), poi assegnare i parametri contabili di base che si intendono utilizzare per la valorizzazione delle corse.

Nell'esempio indicato <u>tutte le corse</u> appartenenti al Contratto di Servizio tra Tra.In e Comune di Siena verranno assegnate ai <u>servizi minimi</u> ad un <u>costo chilometrico unitario</u> di 2,5 Euro.

Dato che l'apposita casella è selezionata le informazioni contabili già immesse saranno sovrascritte.

## 5.4 Valorizzazione per linea:

| A | ssegnazione D                     | ati Contabili per Linea (Importo Km) | × |  |  |  |  |  |  |
|---|-----------------------------------|--------------------------------------|---|--|--|--|--|--|--|
|   | – Selezione Con                   | tratto e Linea                       |   |  |  |  |  |  |  |
|   | Ente 0266 - COMUNE SIENA          |                                      |   |  |  |  |  |  |  |
|   | Azienda 0008 - TRA.IN.            |                                      |   |  |  |  |  |  |  |
|   | Linea 0080000844 -                |                                      |   |  |  |  |  |  |  |
|   |                                   |                                      |   |  |  |  |  |  |  |
|   | – Dati Contabili –                |                                      | 7 |  |  |  |  |  |  |
|   | ⊂ Serviz<br>⊙ Serviz              | io Minimo<br>io Aggiuntivo           |   |  |  |  |  |  |  |
|   | Ente Paga                         | ante 0266 - COMUNE SIENA 💌           | 1 |  |  |  |  |  |  |
|   | Euro/Km                           | 2.5                                  |   |  |  |  |  |  |  |
|   | 🔽 Aggiorno informazioni già prese |                                      |   |  |  |  |  |  |  |
|   |                                   | OK Annulla Fine                      |   |  |  |  |  |  |  |

Occorre impostare gli estremi del contratto di servizio (Ente ed Azienda contraenti), selezionare la linea prescelta e poi assegnare i parametri contabili di base che si intendono utilizzare per la valorizzazione delle corse.

Nell'esempio indicato <u>tutte le corse della linea</u> selezionata appartenenti al Contratto di Servizio tra Tra.In e Comune di Siena verranno assegnate ai <u>servizi aggiuntivi</u> ad un <u>costo chilometrico unitario</u> di 2,5 Euro.

Si noti che in questo caso il Comune di Siena figura sia come <u>Ente titolare del contratto</u> che come <u>Ente</u> <u>finanziatore</u>; si intende quindi che il <u>servizio aggiuntivo</u> viene finanziato con <u>risorse proprie dell'Ente</u>.

Dato che l'apposita casella è selezionata le informazioni contabili già immesse saranno sovrascritte.

## 5.5 Valorizzazione per calendario:

| ssegnazione Dati Contabili per Tipo Giorno (Importo Km) 🛛 🛛 🗙 |                            |            |            |          |  |  |  |  |  |  |
|---------------------------------------------------------------|----------------------------|------------|------------|----------|--|--|--|--|--|--|
| Selezione Contratto                                           |                            |            |            |          |  |  |  |  |  |  |
| Ente                                                          | te 0266 - COMUNE SIENA     |            |            |          |  |  |  |  |  |  |
| Azienda 0008 - TRA.IN.                                        |                            |            |            |          |  |  |  |  |  |  |
| Tipo Giorno Efettuazione                                      |                            |            |            |          |  |  |  |  |  |  |
| Data Inizio                                                   | 15.06.2002                 | Data Fine  | 15.09.2002 |          |  |  |  |  |  |  |
| Luned                                                         | li<br>-:                   | ☐ Giovedi  |            | Sabato   |  |  |  |  |  |  |
|                                                               | oledi                      | i venerar  | •          | Domenica |  |  |  |  |  |  |
| – Dati Contabili –                                            |                            |            |            |          |  |  |  |  |  |  |
| ⊂ Serviz<br>⊙ Serviz                                          | io Minimo<br>io Aggiuntivo |            |            |          |  |  |  |  |  |  |
| Ente Paga                                                     | ante 0266 - COM            | IUNE SIENA |            | •        |  |  |  |  |  |  |
| Euro/Km                                                       | 2,5                        |            |            |          |  |  |  |  |  |  |
| 🔽 Aggior                                                      | rno informazioni già p     | prese      |            |          |  |  |  |  |  |  |
|                                                               | ОК                         | Annulla    | Fine       |          |  |  |  |  |  |  |

Occorre impostare gli estremi del contratto di servizio (Ente ed Azienda contraenti), selezionare il periodo ed il tipo (i tipi) di giorno prescelto e poi assegnare i parametri contabili di base che si intendono utilizzare per la valorizzazione delle corse.

Nell'esempio indicato <u>tutte le</u> corse appartenenti al Contratto di Servizio tra Tra.In e Comune di Siena che vengano effettuate in una Domenica Estiva verranno assegnate ai <u>servizi aggiuntivi</u> ad un <u>costo chilometrico unitario</u> di 2,5 Euro.

Anche in questo caso il <u>servizio aggiuntivo</u> viene finanziato con <u>risorse proprie dell'Ente</u>. Dato che l'apposita casella è selezionata le informazioni contabili già immesse saranno sovrascritte.

## 5.6 Valorizzazione per fascia oraria:

| Assegnazione Dati Contabili per Fascia Oraria (Importo Km)           | × |  |  |  |  |  |  |  |  |
|----------------------------------------------------------------------|---|--|--|--|--|--|--|--|--|
| Selezione Contratto                                                  |   |  |  |  |  |  |  |  |  |
| Ente 0266 - COMUNE SIENA                                             |   |  |  |  |  |  |  |  |  |
| Azienda 0008 - TRA.IN.                                               |   |  |  |  |  |  |  |  |  |
| Fascia Oraria<br>Dalle 21.00 Alle 23.59                              |   |  |  |  |  |  |  |  |  |
| Dati Contabili                                                       |   |  |  |  |  |  |  |  |  |
| <ul> <li>○ Servizio Minimo</li> <li>⊙ Servizio Aggiuntivo</li> </ul> |   |  |  |  |  |  |  |  |  |
| Ente Pagante 0266 - COMUNE SIENA                                     | • |  |  |  |  |  |  |  |  |
| Euro/Km 2,5                                                          |   |  |  |  |  |  |  |  |  |
| Aggiorno informazioni già prese                                      |   |  |  |  |  |  |  |  |  |
| OK Annulla Fine                                                      |   |  |  |  |  |  |  |  |  |

Occorre impostare gli estremi del contratto di servizio (Ente ed Azienda contraenti), selezionare la fascia oraria prescelta e poi assegnare i parametri contabili di base che si intendono utilizzare per la valorizzazione delle corse.

Nell'esempio indicato <u>tutte le</u> corse appartenenti al Contratto di Servizio tra Tra.In e Comune di Siena che vengano effettuate in Orario Notturno verranno assegnate ai <u>servizi aggiuntivi</u> ad un <u>costo chilometrico unitario</u> di 2,5 Euro.

Anche in questo caso il <u>servizio aggiuntivo</u> viene finanziato con <u>risorse proprie dell'Ente</u>. Dato che l'apposita casella è selezionata le informazioni contabili già immesse saranno sovrascritte.

## 5.7 Generazione dei calendari di servizio:

| D | eterminazione                   | e Giorni Effettuazione Corse                                              | × |
|---|---------------------------------|---------------------------------------------------------------------------|---|
|   | - Selezione Con                 | tratto                                                                    |   |
|   | Ente                            | 0266 - COMUNE SIENA                                                       | 1 |
|   | Azienda                         | 0008 - TRA.IN.                                                            |   |
|   | – Selezione Peri<br>Data Inizio | odo Validità Contrattuale<br>Data Fine 31/12/2002<br>Data Fine 31/12/2002 |   |
|   |                                 | OK Annulla                                                                |   |

Occorre impostare gli estremi del contratto di servizio (Ente ed Azienda contraenti) e poi indicare il periodo di validità contrattuale.

Nell'esempio indicato verranno generati i Calendari di Servizio di <u>tutte le corse</u> appartenenti al contratto di Servizio tra Tra.In e Comune di Siena relative all'anno solare 2002.

## 5.8 Operazioni di dettaglio (singole corse):

## 5.8.a Selezione contratto e linea:

| Fi                              | ltro Selezione | Corse                |   | × |  |  |  |  |  |
|---------------------------------|----------------|----------------------|---|---|--|--|--|--|--|
| Selezione Contratto di Servizio |                |                      |   |   |  |  |  |  |  |
|                                 | Ente           | 0018 - COMUNE AREZZO |   |   |  |  |  |  |  |
|                                 | Azienda        | 0002 - A.T.A.M.      | • |   |  |  |  |  |  |
|                                 | Linea          | 0004 - 11            | • |   |  |  |  |  |  |
|                                 |                | OK Annulla Fine      |   |   |  |  |  |  |  |

Per prima cosa si imposta il filtro che seleziona esclusivamente le corse appartenenti al contratto di servizio ed alla linea indicata.

Nell'esempio indicato viene selezionata la linea 11 del contratto di servizio tra ATAM e Comune di Arezzo.

#### 5.8.b Lista delle corse:

| ID Corsa |                              | Finanziamento                           | Importo E <u>uro</u> | Giorni Effettuazione          |
|----------|------------------------------|-----------------------------------------|----------------------|-------------------------------|
| 855      | P. 14:10 A. 14:42 (18.46 Km) | Servizio Minimo                         | 73.84                | 76 (10/06/2002 - 07/09/2002)  |
| 856      | P. 14:00 A. 14:35 (15.05 Km) | Servizio Minimo                         | 60.20                | 15 (16/06/2002 - 08/09/2002)  |
| 857      | P. 14:20 A. 15:30 (32.49 Km) | Servizio Minimo                         | 129.96               | 76 (10/06/2002 - 07/09/2002)  |
| 858      | P. 15:00 A. 15:35 (15:80 Km) | Servizio Minimo                         | 63.20                | 76 (10/06/2002 - 07/09/2002)  |
| 859      | P. 15:35 A. 16:45 (31.62 Km) | Servizio Minimo                         | 126.48               | 76 (10/06/2002 - 07/09/2002)  |
| 860      | P. 14:47 A. 15:20 (17.26 Km) | Servizio Minimo                         | 69.04                | 76 (10/06/2002 - 07/09/2002)  |
| 861      | P. 17:00 A. 17:35 (16.13 Km) | Servizio Minimo                         | 64.52                | 15 (16/06/2002 - 08/09/2002)  |
| 862      | P. 16:50 A. 18:00 (31.74 Km) | Servizio Minimo                         | 126.96               | 76 (10/06/2002 - 07/09/2002)  |
| 863      | P. 17:40 A. 18:52 (33.20 Km) | Servizio Minimo                         | 132.80               | 76 (10/06/2002 - 07/09/2002)  |
| 864      | P. 18:20 A. 18:52 (17.00 Km) | Servizio Minimo                         | 68.00                | 76 (10/06/2002 - 07/09/2002)  |
| 865      | P. 18:05 A. 18:40 (15.80 Km) | Servizio Minimo                         | 63.20                | 15 (16/06/2002 - 08/09/2002)  |
| 866      | P. 18:57 A. 20:02 (35.41 Km) | Servizio Minimo                         | 141.64               | 76 (10/06/2002 - 07/09/2002)  |
| 867      | P. 19:02 A. 20:15 (33.95 Km) | Servizio Minimo                         | 135.80               | 15 (16/06/2002 - 08/09/2002)  |
| 868      | P. 20:02 A. 20:35 (17.26 Km) | Corsa:                                  | 69.04                | 171 (10/06/2002 - 31/12/2002) |
| 869      | P. 20:15 A. 20:50 (15.80 Km) | P: 20:02 POGGIO ROSSO (capolinea)       | 63.20                | 15 (16/06/2002 - 08/09/2002)  |
| 870      | P. 06:15 A. 07:20 (32.49 Km) | Lunghezza Km 17.26                      | 129.96               | 76 (10/06/2002 - 07/09/2002)  |
| 871      | P. 06:55 A. 07:30 (15.80 Km) | 171 giorni dal 10/06/2002 al 31/12/2002 | 63.20                | 95 (09/09/2002 - 31/12/2002)  |
| 872      | P. 07:25 A. 08:00 (16.01 Km) | Servizio Minimo                         | 64.04                | 95 (09/09/2002 - 31/12/2002)  |
| 873      | P. 12:42 A. 13:55 (34.09 Km) | Servizio Minimo                         | 136.36               | 95 (09/09/2002 - 31/12/2002)  |
| 874      | P. 13:35 A. 14:10 (16.27 Km) | Servizio Minimo                         | 65.08                | 95 (09/09/2002 - 31/12/2002)  |
| 875      | P. 14:10 A. 14:42 (18.46 Km) | Servizio Minimo                         | 73.84                | 95 (09/09/2002 - 31/12/2002)  |
| 876      | P. 13:37 A. 14:50 (34.09 Km) | Servizio Minimo                         | 136.36               | 19 (15/09/2002 - 29/12/2002)  |
| 877      | P. 14:00 A. 15:10 (32.49 Km) | Servizio Minimo                         | 129.96               | 95 (09/09/2002 - 31/12/2002)  |
| 878      | P. 14:15 A. 15:27 (33.20 Km) | Servizio Minimo                         | 132.80               | 95 (09/09/2002 - 31/12/2002)  |
| 879      | P. 14:55 A. 15:30 (15.80 Km) | Servizio Minimo                         | 63.20                | 95 (09/09/2002 - 31/12/2002)  |
| 880      | P. 15:15 A. 16:25 (32.49 Km) | Servizio Minimo                         | 129.96               | 95 (09/09/2002 - 31/12/2002)  |
| 881      | P. 14:47 A. 15:20 (17.26 Km) | Servizio Minimo                         | 69.04                | 95 (09/09/2002 - 31/12/2002)  |
| 882      | P. 15:32 A. 16:45 (33.08 Km) | Servizio Minimo                         | 132.32               | 19 (15/09/2002 - 29/12/2002)  |
| 883      | P. 16:30 A. 17:40 (31.62 Km) | Servizio Minimo                         | 126.48               | 95 (09/09/2002 - 31/12/2002)  |
| 884      | P. 16:50 A. 18:02 (33.20 Km) | Servizio Minimo                         | 132.80               | 95 (09/09/2002 - 31/12/2002)  |
| 885      | P. 17:45 A. 18:57 (33.20 Km) | Servizio Minimo                         | 132.80               | 95 (09/09/2002 - 31/12/2002)  |

A questo punto apparirà la lista delle corse selezionate dal filtro. Spostando il mouse apparirà in maniera dinamica un pannello esplicativo che riporta in maniera estesa gli attributi della corsa corrispondente.

I pulsanti posti al piede della lista hanno i seguenti significati:

- ✓ **Fine** chiude la lista delle corse.
- ✓ Aggiorna vista consolida tutte le transazioni eventualmente pendenti, cioè rende permanenti le ultime modifiche immesse e ricarica la lista ex-novo.
- ✓ Ripristina invalida tutte le transazioni eventualmente pendenti, cioè riporta alla situazione precedente scartando le ultime modifiche immesse.
- ✓ Selezione linea richiama il pannello precedente per la selezione del contratto di servizio e/o della linea.
- ✓ Finanziamento permette di modificare i parametri contabili della corsa selezionata; la corsa selezionata viene evidenziata da una barra di colore giallo.
- Calendario permette di accedere al frazionamento contabile basato sul calendario di servizio per la corsa selezionata.
- Percorso permette di accedere al frazionamento contabile basato sulle tratte di percorso per la corsa selezionata.

## 5.8.c Ordinamento della lista delle corse:

| Ente: [18]<br>Azienda: [<br>Linea: [4] | COMUNE AREZZO<br>2) A.T.A.M.<br>11          |                                         |               |            |              |                               |
|----------------------------------------|---------------------------------------------|-----------------------------------------|---------------|------------|--------------|-------------------------------|
| ID                                     | Corsa                                       | Finanziamento                           |               |            | Importo Euro | Giorni Effettuazione          |
| 854                                    | P. 13:45 A. 14:55 (32.49 Km)                | Servizio Minimo                         |               |            | 129.96       | 76 (10/06/2002 - 07/09/2002)  |
| 857                                    | P. 14:20 A. 15:30 (32.49 Km)                | Servizio Minimo                         |               |            | 129.96       | 76 (10/06/2002 - 07/09/2002)  |
| 870                                    | P. 06:15 A. 07:20 (32.49 Km)                | Servizio Minimo                         |               |            | 129.96       | 76 (10/06/2002 - 07/09/2002)  |
| 877                                    | P. 14:00 A. 15:10 (32.49 Km)                | Servizio Minimo                         |               |            | 129.96       | 95 (09/09/2002 - 31/12/2002)  |
| 880                                    | P. 15:15 A. 16:25 (32.49 Km)                | Servizio Minimo                         |               |            | 129.96       | 95 (09/09/2002 - 31/12/2002)  |
| 819                                    | P. 12:52 A. 14:05 (33.08 Km)                | Servizio Minimo                         |               |            | 132.32       | 133 (02/01/2002 - 08/06/2002) |
| 825                                    | P. 14:10 A. 15:22 (33:20 Km)                | Servizio Minimo                         |               |            | 132.80       | 133 (02/01/2002 - 08/06/2002) |
| 828                                    | P. 15:27 A. 16:40 (33.08 Km)                | Servizio Minimo                         |               |            | 132.32       | 133 (02/01/2002 - 08/06/2002) |
| 830                                    | P. 16:22 A. 17:35 (33.08 Km)                | Servizio Minimo                         |               |            | 132.32       | 27 (01/01/2002 - 09/06/2002)  |
| 831                                    | P. 16:45 A. 17:57 (33.20 Km)                | Servizio Minimo                         |               |            | 132.80       | 133 (02/01/2002 - 08/06/2002) |
| 832                                    | P. 17:40 A. 18:52 (33.20 Km)                | Servizio Minimo                         |               |            | 132.80       | 133 (02/01/2002 - 08/06/2002) |
| 842                                    | P. 07:35 A. 08:47 (33.20 Km)                | Servizio Minimo                         |               |            | 132.80       | 76 (10/06/2002 - 07/09/2002)  |
| 852                                    | P. 12:42 A. 13:55 (33.08 Km)                | Servizio Minimo                         |               |            | 132.32       | 76 (10/06/2002 - 07/09/2002)  |
| 863                                    | P. 17:40 A. 18:52 (33.20 Km)                | Servizio Minimo                         |               |            | 132.80       | 76 (10/06/2002 - 07/09/2002)  |
| 878                                    | P. 14:15 A. 15:27 (33.20 Km)                | Servizio Minimo                         |               |            | 132.80       | 95 (09/09/2002 - 31/12/2002)  |
| 882                                    | P. 15:32 A. 16:45 (33.08 Km)                | Servizio Minimo                         |               |            | 132.32       | 19 (15/09/2002 - 29/12/2002)  |
| 884                                    | P 18-50 & 18:02 (33.20 Km)                  |                                         |               |            | 132.80       | 95 (09/09/2002 - 31/12/2002)  |
| 885                                    | Selezione Linea                             | Servizio Minimo                         |               |            | 132.80       | 95 (09/09/2002 - 31/12/2002)  |
| 808                                    | Ordinamento 🕨 🕨                             | per ID corsa                            |               |            | 134.00       | 228 (02/01/2002 - 31/12/2002) |
| 839                                    | Madifica Dabi Cashahili                     | per Codice corsa                        |               |            | 135.80       | 133 (02/01/2002 - 08/06/2002) |
| 844                                    | Frazionamento Calendario                    | per Ente finanziatore                   |               |            | 135.80       | 15 (16/06/2002 - 08/09/2002)  |
| 847                                    | Frazionamento Percorso                      | per Lunghezza                           |               |            | 135.80       | 171 (10/06/2002 - 31/12/2002) |
| 867                                    |                                             | per Durata                              |               |            | 135.80       | 15 (16/06/2002 - 08/09/2002)  |
| 873                                    | Seleziona Tutto                             | 🗸 per Importo                           |               |            | 136.36       | 95 (09/09/2002 - 31/12/2002)  |
| 876                                    | Annulla Selezione                           | per orario Partenza                     |               |            | 136.36       | 19 (15/09/2002 - 29/12/2002)  |
| 887                                    | Aggiorna la Vista delle Corse               | per orario Arrivo                       |               |            | 135.80       | 95 (09/09/2002 - 31/12/2002)  |
| 801                                    | Ripristina (invalida le variazioni sospese) | per capolinea Partenza                  |               |            | 141.64       | 304 (02/01/2002 - 31/12/2002) |
| 811                                    | P. 08:52 A. 10:07 (35.41 Kh                 | per capolinea Arrivo<br>per p ro Cierpi |               |            | 141.64       | 46 (01/01/2002 - 29/12/2002)  |
| 813                                    | P. 10:12 A. 11:27 (35.41 Kn                 | per data Inizio                         |               |            | 141.64       | 46 (01/01/2002 - 29/12/2002)  |
| 814                                    | P. 11:32 A. 12:47 (35.41 Kn                 | per data Fine                           |               |            | 141.64       | 133 (02/01/2002 - 08/06/2002) |
| 821                                    | P. 13:37 A. 14:52 (35.55 Kn.,               | por additino                            | 1             |            | 142.20       | 228 (02/01/2002 - 31/12/2002) |
| •                                      |                                             |                                         |               |            |              |                               |
| Fine                                   | e Aggiorna Vista Ripristina                 | Selezione Linea                         | Finanziamento | Calendario | Percorso     |                               |

Premendo il <u>tasto destro del mouse</u> appare un menu contestuale che permette di accedere alle medesime funzionalità offerte dai pulsanti prima esaminati. Inoltre dal menu contestuale è possibile selezionare una vasta gamma di <u>ordinamenti (sort)</u> delle corse che ne facilitano di molto l'esatta ricerca ed individuazione.

#### 5.8.d Creare una selezione di corse:

| Ente: [18]<br>Azienda: [<br>Linea: [4] | COMUNE AREZZO<br>2) A.T.A.M.<br>11 |                 |               |            |           |             |                                     |
|----------------------------------------|------------------------------------|-----------------|---------------|------------|-----------|-------------|-------------------------------------|
| ID                                     | Corsa                              | Finanziamento   |               |            | Importo I | Euro        | Giorni Effettuazione                |
| 854                                    | P. 13:45 A. 14:55 (32.49 Km)       | Servizio Minimo |               |            | 1:        | 29.96       | 76 (10/06/2002 - 07/09/2002)        |
| 857                                    | P. 14:20 A. 15:30 (32.49 Km)       | Servizio Minimo |               |            | 1:        | 29.96       | 76 (10/06/2002 - 07/09/2002)        |
| 870                                    | P. 06:15 A. 07:20 (32.49 Km)       | Servizio Minimo |               |            | 1:        | 29.96       | 76 (10/06/2002 - 07/09/2002)        |
| 877                                    | P. 14:00 A. 15:10 (32.49 Km)       | Servizio Minimo |               |            | 1:        | 29.96       | 95 (09/09/2002 - 31/12/2002)        |
| 880                                    | P. 15:15 A. 16:25 (32.49 Km)       | Servizio Minimo |               |            | 1:        | 29.96       | 95 (09/09/2002 - 31/12/2002)        |
| 819                                    | P. 12:52 A. 14:05 (33:08 Km)       | Servizio Minimo |               |            | 1:        | 32.32       | 133 (02/01/2002 - 08/06/2002)       |
| 825                                    | P. 14:10 A. 15:22 (33.20 Km)       | Servizio Minimo |               |            | 1:        | 32.80       | 133 (02/01/2002 - 08/06/2002)       |
| 828                                    | P. 15:27 A. 16:40 (33.08 Km)       | Servizio Minimo |               |            | 1:        | 32.32       | 133 (02/01/2002 - 08/06/2002)       |
| 830                                    | P. 16:22 A. 17:35 (33.08 Km)       | Servizio Minimo |               |            | 1:        | 32.32       | 27 (01/01/2002 - 09/06/2002)        |
| 831                                    | P. 16:45 A. 17:57 (33.20 Km)       | Servizio Minimo |               |            | 1:        | 32.80       | 133 (02/01/2002 - 08/06/2002)       |
| 832                                    | P. 17:40 A. 18:52 (33.20 Km)       | Servizio Minimo |               |            | 1:        | 32.80       | 133 (02/01/2002 - 08/06/2002)       |
| 842                                    | P. 07:35 A. 08:47 (33.20 Km)       | Servizio Minimo |               |            | 1:        | 32.80       | 76 (10/06/2002 - 07/09/2002)        |
| 852                                    | P. 12:42 A. 13:55 (33.08 Km)       | Servizio Minimo |               |            | 1:        | 32.32       | 76 (10/06/2002 - 07/09/2002)        |
| 863                                    | P. 17:40 A. 18:52 (33:20 Km)       | Servizio Minimo |               |            | 1:        | 32.80       | 76 (10/06/2002 - 07/09/2002)        |
| 878                                    | P. 14:15 A. 15:27 (33.20 Km)       | Servizio Minimo |               |            | 1:        | 32.80       | 95 (09/09/2002 - 31/12/2002)        |
| 882                                    | P. 15:32 A. 16:45 (33.08 Km)       | Servizio Minimo |               |            | 1:        | 32.32       | 19 (15/09/2002 - 29/12/2002)        |
| 884                                    | P. 16:50 A. 18:02 (33:20 Km)       | Servizio Minimo |               |            |           | <br>Iolonio |                                     |
| 885                                    | P. 17:45 A. 18:57 (33.20 Km)       | Servizio Minimo |               |            |           | elezio      | ne Linea                            |
| 808                                    | P. 07:35 A. 08:47 (33.50 Km)       | Servizio Minimo |               |            |           | Ordinai     | mento                               |
| 839                                    | P. 06:15 A. 07:20 (33.95 Km)       | Servizio Minimo |               |            |           | Andific     | a Dati Contabili                    |
| 844                                    | P. 08:52 A. 10:05 (33.95 Km)       | Servizio Minimo |               |            | F         | razion      | amento Calendario                   |
| 847                                    | P. 11:25 A. 12:37 (33.95 Km)       | Servizio Minimo |               |            | F         | razion      | amento Percorso                     |
| 867                                    | P. 19:02 A. 20:15 (33.95 Km)       | Servizio Minimo |               |            |           |             |                                     |
| 873                                    | P. 12:42 A. 13:55 (34.09 Km)       | Servizio Minimo |               |            |           | ielezio     | na Tutto                            |
| 876                                    | P. 13:37 A. 14:50 (34.09 Km)       | Servizio Minimo |               |            |           | Annulla     | Selezione                           |
| 887                                    | P. 18:57 A. 20:10 (33.95 Km)       | Servizio Minimo |               |            | 4         | Aggiorr     | na la Vista delle Corse             |
| 801                                    | P. 06:17 A. 07:22 (35.41 Km)       | Servizio Minimo |               |            | F         | lipristi    | na (invalida le variazioni sospese) |
| 811                                    | P. 08:52 A. 10:07 (35.41 Km)       | Servizio Minimo |               |            | 1.        | 41.64       | 46 (01/01/2002 - 29/12/2002)        |
| 813                                    | P. 10:12 A. 11:27 (35.41 Km)       | Servizio Minimo |               |            | 14        | 41.64       | 46 (01/01/2002 - 29/12/2002)        |
| 814                                    | P. 11:32 A. 12:47 (35.41 Km)       | Servizio Minimo |               |            | 14        | 41.64       | 133 (02/01/2002 - 08/06/2002)       |
| 821                                    | P. 13:37 A. 14:52 (35.55 Km)       | Servizio Minimo |               |            | 14        | 42.20       | 228 (02/01/2002 - 31/12/2002)       |
| <                                      |                                    |                 |               |            |           |             |                                     |
| Fin                                    | e Aggiorna Vista Ripristina        | Selezione Linea | Finanziamento | Calendario | Percorso  |             |                                     |

Premendo il <u>tasto sinistro del mouse assieme a Shift oppure a Control</u> la corsa corrispondente viene inclusa (oppure viene esclusa) dalla <u>lista delle corse selezionate</u>.

Come evidenziato nell'esempio, tramite il menu contestuale è possibile inoltre <u>selezionare tutte le corse</u> oppure <u>annullare la selezione</u> corrente. Le <u>corse appartenenti alla selezione</u> vengono evidenziate visivamente (blocco nero marcato).

Se si effettua una modifica ad una corsa mentre è attiva una <u>lista di corse selezionate</u>, la modifica verrà estesa a <u>tutte le corse della selezione</u>.

Utilizzando con intelligenza questo meccanismo risulta assai semplice e veloce modificare un gran numero di parametri con pochissime operazioni.

## 5.8.e Modifica dei parametri contabili della corsa:

| Assegnazione Dati Contabili Corsa 🔀 |                                                                                   |                                                                                                    |  |  |  |  |  |  |  |
|-------------------------------------|-----------------------------------------------------------------------------------|----------------------------------------------------------------------------------------------------|--|--|--|--|--|--|--|
| o Minimo<br>o Aggiuntivo            | Modalità Calcolo<br>C Importo Totale Corsa<br>C Importo Unitario Km               |                                                                                                    |  |  |  |  |  |  |  |
| 0018 - COMUNE AF                    | REZZO                                                                             | •                                                                                                    |  |  |  |  |  |  |  |
| Applico a tutte le                  | corse selezionate                                                                 |                                                                                                    |  |  |  |  |  |  |  |
|                                     | D Minimo<br>D Aggiuntivo<br>0018 - COMUNE AF<br>2,5<br>C Applico a tutte le<br>OK | Modalità Calcolo<br>Minimo<br>Aggiuntivo<br>Modalità Calcolo<br>Importo Totale Corsa<br>Importo Unitario Km<br>0018 - COMUNE AREZZO<br>2,5<br>Applico a tutte le corse selezionate<br>OK Annulla |  |  |  |  |  |  |  |

La funzione che permette di modificare i parametri di gestione contabile di una corsa può essere richiamata:

- ✓ Tramite il pulsante **Finanziamento**
- ✓ Dal menu contestuale
   ✓ Facendo doppio click sulla corsa selezionata

Nel pannello riportato nell'esempio si immetteranno i parametri contabili richiesti; se è attiva una selezione di corse è possibile decidere volta per volta se la modifica deve essere applicata a tutta la selezione o meno.

#### 5.8.f Frazionamento per percorso:

| Prasmeto - ex cap. LINEA II           DPZA G.MONACO - EX MONTAINI           sameto Criginal: 63.20         Somma Archi: 63.20           sameto - ex cap. LINEA 11         Servizio Minimo         Importo Euro           0.00         Frassineto - ex cap. LINEA 11         Servizio Minimo         0.0000           0.01         Frassineto - ex cap. LINEA 11         Servizio Minimo         0.8000           0.02         Via Caggiolo verso Rigutino         Servizio Minimo         0.8000           0.64         Via Caggiolo verso Rigutino         Servizio Minimo         0.8000           0.65         Via Caggiolo verso Rigutino         Servizio Minimo         0.8000           0.65         Via Caggiolo verso Rigutino         Servizio Minimo         0.8000           0.65         Via Caggiolo verso Rigutino         Servizio Minimo         0.8000           1.65         Via Caggiolo verso Rigutino         Servizio Minimo         1.6000           1.66         Bivio Ristradella ver.Rigutin         Servizio Minimo         1.7600           2.60         Sottopas.FF.SS verso Rigutino         Servizio Minimo         2.2400           3.76         Rigutino Ovest verso Rigutino         Servizio Minimo         1.4000           4.12         Rigutino Ovest verso Rigutino         Servizio Minimo |
|----------------------------------------------------------------------------------------------------|
| Import         Somma Archi (S3.20         Importo Euro           Sar. M         Fermato         Financia mento         Importo Euro           000         Frassineto - ex cap. LINEA 11         Servizio Minimo         0.0000           0.00         Frassineto - ex cap. LINEA 11         Servizio Minimo         0.8000           0.40         Yia Caggiolo verso Rigutino         Servizio Minimo         0.8000           0.40         Yia Caggiolo verso Rigutino         Servizio Minimo         0.8000           0.45         Yia Caggiolo verso Rigutino         Servizio Minimo         0.8000           0.45         Yia Caggiolo verso Rigutino         Servizio Minimo         0.8000           0.46         Yia Caggiolo verso Rigutino         Servizio Minimo         0.8000           1.45         Bivio Ristradella ver. Rigutino         Servizio Minimo         1.6000           1.46         Sitz Adi Frassineto ver. Rigutino         Servizio Minimo         1.2000           2.60         Satti Prassineto ver. Rigutino         Servizio Minimo         1.2000           3.61         Rigutino Ovest verso Rigutino         Servizio Minimo         0.8200           3.76         Rigutino Ovest verso Rigutino         Servizio Minimo         0.8200           3.77         Rigutino Ovest verso Rigut   |
| armentoOriginale: 83:00Somma Archi: 83:00ss. KinFermataFinanciamentoImporto Euro0.00Frassineto - ex cap. LINEA 11Servizio Minimo0.00000.20Via Caggiolo verso RigutinoServizio Minimo0.80000.40Via Caggiolo verso RigutinoServizio Minimo0.80000.85Via Caggiolo verso RigutinoServizio Minimo0.80000.86Via Caggiolo verso RigutinoServizio Minimo0.80000.86Via Caggiolo verso RigutinoServizio Minimo0.80000.86Via Caggiolo verso RigutinoServizio Minimo0.80001.85Fornaci verso RigutinoServizio Minimo0.80001.86Sottopas.Fr.SS verso RigutinoServizio Minimo1.80002.80Sottopas.Fr.SS verso RigutinoServizio Minimo2.24003.81Rigutino Ovest verso RigutinoServizio Minimo0.920003.76Rigutino Ovest verso RigutinoServizio Minimo0.48004.42Rigutino Ovest verso ClimoServizio Minimo0.80004.43Opposta Bivio Frass. ver. OlimoServizio Minimo0.80005.44Policiano Verso OlimoServizio Minimo0.80005.43Iposta Bivio Frass. ver. OlimoServizio Minimo0.80005.44Policiano Cantero Verso OlimoServizio Minimo0.80005.44Policiano Cantero Verso OlimoServizio Minimo0.80005.44Policiano Cantero Verso OlimoServizio Minimo0.80005.45P                                                                                                    |
| Set. KmFarmataFinanciamentoImporto Euro0.00Frassineto - ex cap. LINEA 11Servizio Minimo0.00000.20Via Caggiolo verso RigutinoServizio Minimo0.80000.40Via Caggiolo verso RigutinoServizio Minimo0.80000.65Via Caggiolo verso RigutinoServizio Minimo0.80000.65Via Caggiolo verso RigutinoServizio Minimo0.80000.65Via Caggiolo verso RigutinoServizio Minimo0.80000.65Via Caggiolo verso RigutinoServizio Minimo0.80001.65Via Caggiolo verso RigutinoServizio Minimo0.80001.65Si via Sitardalla ver. RigutinoServizio Minimo1.80001.86Sivio Ristradella ver. RigutinoServizio Minimo1.76002.80Sottopas.FF.SS verso RigutinoServizio Minimo1.20003.61Rigutino Ovest verso RigutinoServizio Minimo0.92003.76Rigutino Ovest verso RigutinoServizio Minimo1.48004.12Rigutino Verso Verso ClimoServizio Minimo0.88004.13Rigutino Verso Verso ClimoServizio Minimo0.88004.14Rigutino Verso ProtoServizio Minimo0.88005.71Oposta Birbi Frass. ver. OlmoServizio Minimo0.88006.72Alimentari Bar verso OlmoServizio Minimo0.88006.74Policiano/Case PepulariServizio Minimo0.88006.74Policiano/Cimitero verso OlmoServizio Minimo0.88006                                                                                                    |
| 0.00Frassineto - ex cap. LINEA 11Servizio Minimo0.00000.01Via Caggiolo verso RigutinoServizio Minimo0.80000.40Via Caggiolo verso RigutinoServizio Minimo0.80000.65Via Caggiolo verso RigutinoServizio Minimo0.80000.65Via Caggiolo verso RigutinoServizio Minimo0.80000.65Via Caggiolo verso RigutinoServizio Minimo0.80000.65Via Caggiolo verso RigutinoServizio Minimo0.80001.65Via Caggiolo verso RigutinoServizio Minimo0.80001.64Bivio Ristradella ver. RigutinoServizio Minimo1.60001.86Fornaci verso RigutinoServizio Minimo1.60002.80Satz di Frassineto ver. RigutinoServizio Minimo1.20002.81Rigutino Ovest verso RigutinoServizio Minimo0.82003.81Rigutino Ovest verso RigutinoServizio Minimo0.82003.75Rigutino Ovest verso CilmoServizio Minimo0.82004.74Rigutino Verst verso CilmoServizio Minimo0.80004.74Oposta Distrib. IP verso CilmoServizio Minimo0.80005.71Oposta Distrib. IP verso CilmoServizio Minimo0.82006.74Policiano Xanti Case PopolariServizio Minimo0.82006.74Policiano/Cimitero verso CilmoServizio Minimo0.82006.74Policiano/Cimitero verso CilmoServizio Minimo0.82006.75Policiano/Cimitero verso CilmoServizio Minimo<                                                                                                    |
| 0.20Via Caggiolo verso RigutinoServizio Minimo0.80000.40Via Caggiolo verso RigutinoServizio Minimo0.80000.65Via Caggiolo verso RigutinoServizio Minimo0.80000.85Via Caggiolo verso RigutinoServizio Minimo0.80000.85Via Caggiolo verso RigutinoServizio Minimo0.80001.45Bivio Ristradella ver.RigutinoServizio Minimo0.80001.48Fornaci verso RigutinoServizio Minimo1.80002.30Staz di Frassineto ver.RigutinoServizio Minimo1.80002.60Sottopas.FF.SS verso RigutinoServizio Minimo2.24003.8Rigutino Ovest verso RigutinoServizio Minimo0.820003.75Rigutino Ovest verso RigutinoServizio Minimo0.820003.76Rigutino Ovest verso OlmoServizio Minimo0.820004.12Rigutino Ovest verso OlmoServizio Minimo0.820004.22Bottegone verso OlmoServizio Minimo0.820005.77Apposta Bivio Frass. ver. OlmoServizio Minimo0.820005.71Oposta Bivio Frass. ver. OlmoServizio Minimo0.820005.71Policiano (Bar) verso OlmoServizio Minimo0.820005.72Alimentari Bar verso OlmoServizio Minimo0.820005.82Policiano/Cimitero verso OlmoServizio Minimo0.820006.82Policiano/Cimitero verso OlmoServizio Minimo0.820006.82Policiano/Ciasa Peruzi ve.OlmoServizio Minimo0                                                                                                    |
| 0.40Via Caggiolo verso RigutinoServizio Minimo0.80000.85Via Caggiolo verso RigutinoServizio Minimo1.00000.86Via Caggiolo verso RigutinoServizio Minimo0.80001.05Via Gaggiolo verso RigutinoServizio Minimo0.80001.45Bivio Ristradella ver. RigutinoServizio Minimo1.60001.48Fornaci verso RigutinoServizio Minimo1.60002.80Staz, di Frassineto ver. RigutinoServizio Minimo1.60002.81Satz, di Frassineto ver. RigutinoServizio Minimo1.20003.81Rigutino Ovest verso RigutinoServizio Minimo0.82003.83Rigutino Ovest verso RigutinoServizio Minimo0.82003.76Rigutino Ovest verso RigutinoServizio Minimo0.82004.12Rigutino Ovest verso RigutinoServizio Minimo1.48004.12Rigutino Ovest verso RigutinoServizio Minimo0.82004.12Rigutino Ovest verso RigutinoServizio Minimo0.82004.12Rigutino Ovest verso OlmoServizio Minimo0.88004.13Rigutino River verso OlmoServizio Minimo0.88005.14Oposta Birbi. IP verso OlmoServizio Minimo0.88005.17Oposta Distrib. IP verso OlmoServizio Minimo0.82005.40Policiano /Cimitero verso OlmoServizio Minimo0.82005.41Policiano/Cimitero verso OlmoServizio Minimo0.82005.42Policiano/Cimitero verso OlmoServizio Mini                                                                                                    |
| 0.66Via Caggiolo verso RigutinoServizio Minimo1.00000.85Via Caggiolo verso RigutinoServizio Minimo0.80001.05Via Gaggiolo per ArezzoServizio Minimo0.80001.06Via Giaggiolo per ArezzoServizio Minimo1.60001.45Bivio Ristradella ver. RigutinoServizio Minimo1.60001.86Fornaci verso RigutinoServizio Minimo1.60002.80Staz di Frassineto ver. RigutinoServizio Minimo1.20002.80Sottopas. FF. SS verso RigutinoServizio Minimo2.24003.81Rigutino Ovest verso RigutinoServizio Minimo0.82003.75Rigutino Ovest verso RigutinoServizio Minimo1.48004.12Rigutino Vest verso RigutinoServizio Minimo0.82004.12Rigutino Vest verso OlmoServizio Minimo0.80004.12Rigutino Verso Verso OlmoServizio Minimo0.88004.14Oposta Bivio Frass. ver. OlmoServizio Minimo0.88005.71Oposta Distrib. IP verso OlmoServizio Minimo0.88005.72Alimentari Bar verso OlmoServizio Minimo0.84006.82Policiano/Cimitero verso OlmoServizio Minimo0.82006.83Policiano/Cimitero verso OlmoServizio Minimo0.82006.84Natio Casa Peruzi ve.OlmoServizio Minimo0.82006.85Policiano/Cimitero verso OlmoServizio Minimo0.82006.86Bivio Gorello verso OlmoServizio Minimo0.8200 </td                                                                                                    |
| 0.86Via Caggiolo verso RigutinoServizio Minimo0.80001.05Via Gaggiolo per ArezzoServizio Minimo0.80001.45Bivio Ristradella ver. RigutinoServizio Minimo1.60001.88Fornaci verso RigutinoServizio Minimo1.80002.30Staz di Frassineto ver. RigutinoServizio Minimo1.76002.60Sottopas.FF.SS verso RigutinoServizio Minimo1.20003.18Rigutino Ovest verso RigutinoServizio Minimo2.24003.39Rigutino Ovest verso RigutinoServizio Minimo0.92003.75Rigutino Ovest verso RigutinoServizio Minimo1.48004.12Rigutino Vest verso RigutinoServizio Minimo1.48004.23Bottegone verso OlmoServizio Minimo0.80004.44Rigutino Vest verso ClimoServizio Minimo0.80004.54Opposta Bivio Frass. ver. OlmoServizio Minimo0.80005.71Oposta Distrib. IP verso OlmoServizio Minimo1.08005.74Policiano avanti Case PoplariServizio Minimo0.80006.52Alimentari Bar verso OlmoServizio Minimo1.80006.53Policiano/Casa Peruzzi ve.OlmoServizio Minimo0.92006.54Policiano/Casa Peruzzi ve.OlmoServizio Minimo0.92006.58Bivio Gorello verso OlmoServizio Minimo0.92006.59Bivio Gorello verso OlmoServizio Minimo0.92006.54Policiano/Casa Peruzzi ve.OlmoServizio Minimo0.9200                                                                                                    |
| 105         Via Gaggiolo per Arezzo         Servizio Minimo         0.8000           1.45         Bivio Ristradella ver.Rigutino         Servizio Minimo         1.6000           1.86         Fornaci verso Rigutino         Servizio Minimo         1.6000           2.00         Staz.di Frassineto ver.Rigutino         Servizio Minimo         1.7000           2.01         Staz.di Frassineto ver.Rigutino         Servizio Minimo         1.2000           3.02         Rigutino Dvest verso Rigutino         Servizio Minimo         0.3200           3.18         Rigutino Dvest verso Rigutino         Servizio Minimo         0.3200           3.75         Rigutino Dvest verso Rigutino         Servizio Minimo         0.42000           3.75         Rigutino Dvest verso Olmo         Servizio Minimo         0.42000           4.12         Rigutino Verst verso Olmo         Servizio Minimo         0.8000           4.12         Rigutino Verso Olmo         Servizio Minimo         0.8000           4.13         Opposta Distrib. IP verso Olmo         Servizio Minimo         0.8000           5.11         Opposta Distrib. IP verso Olmo         Servizio Minimo         0.8000           5.22         Alimentari Bar verso Olmo         Servizio Minimo         0.8000           5.32 <t< td=""></t<>   |
| 1.4.5Bivio Ristradella ver.RigutinoServizio Minimo1.80001.88Fornaci verso RigutinoServizio Minimo1.84002.30Staz di Frassineto ver.RigutinServizio Minimo1.20002.60Sottopas.FF.SS verso RigutinoServizio Minimo2.24003.18Rigutino Ovest verso RigutinoServizio Minimo2.24003.39Rigutino Ovest verso RigutinoServizio Minimo0.92003.75Rigutino Ovest verso RigutinoServizio Minimo0.92003.75Rigutino Ovest verso OlmoServizio Minimo0.92004.12Rigutino Nord verso OlmoServizio Minimo0.98004.2Bottegone verso OlmoServizio Minimo0.80004.51Oposta Distrib. IP verso OlmoServizio Minimo0.88005.71Policiano (Bar) verso OlmoServizio Minimo1.08005.72Policiano (Bar) verso OlmoServizio Minimo1.08005.73Policiano (Cinitero verso OlmoServizio Minimo0.94005.74Policiano/Cinitero verso OlmoServizio Minimo0.92006.82Policiano/Cinitero verso OlmoServizio Minimo0.92006.83Bivio Gorello verso OlmoServizio Minimo0.92006.84Policiano/Cinitero verso OlmoServizio Minimo0.92006.85Bivio Gorello verso OlmoServizio Minimo0.92006.86Bivio Gorello verso OlmoServizio Minimo2.72006.86Bivio Gorello verso OlmoServizio Minimo2.7200 <td< td=""></td<>                                                                                                    |
| 1.88Fornaci verso RigutinoServizio Minimo1.64002.30Staz.di Frassineto ver.RigutinoServizio Minimo1.76002.60Sottopas.FF.SS verso RigutinoServizio Minimo2.24003.18Rigutino Ovest verso RigutinoServizio Minimo0.92003.37Rigutino Ovest verso RigutinoServizio Minimo0.92003.38Rigutino Ovest verso OlmoServizio Minimo0.92004.12Rigutino Ovest verso OlmoServizio Minimo0.92004.23Bottegone verso OlmoServizio Minimo0.80004.44Oposta Bivio Frass.ver. OlmoServizio Minimo0.80004.54Oposta Distrib. IP verso OlmoServizio Minimo0.80005.74Policiano (Bar) verso OlmoServizio Minimo1.08005.74Policiano (Bar) verso OlmoServizio Minimo1.08005.74Policiano (Cimitero verso OlmoServizio Minimo0.84006.82Policiano/Cimitero verso OlmoServizio Minimo0.84006.83Policiano/Cimitero verso OlmoServizio Minimo0.92006.84Bivio Gorello verso OlmoServizio Minimo0.92006.85Policiano/Cimitero verso OlmoServizio Minimo0.92006.86Bivio Gorello verso OlmoServizio Minimo0.92006.81Matto 23 verso OlmoServizio Minimo2.72008.84Matto 32 verso OlmoServizio Minimo2.72008.84Matto 24 verso OlmoServizio Minimo2.72008.84Matto                                                                                                    |
| 2.30Staz,di Frassineto ver, RigutinServizio Minimo1.76002.60Sottopas, F., SS verso RigutinoServizio Minimo1.20003.16Rigutino Ovest verso RigutinoServizio Minimo0.92003.37Rigutino Ovest verso OlimoServizio Minimo1.40004.12Rigutino Ovest verso OlimoServizio Minimo1.40004.12Rigutino Ovest verso OlimoServizio Minimo1.40004.12Rigutino Nord verso OlimoServizio Minimo0.80004.32Bottegone verso OlimoServizio Minimo0.80004.44Oposta Bivio Frass, ver, OlimoServizio Minimo0.80005.44Policiano avanti Case PopolariServizio Minimo0.80005.47Policiano (Bar) verso OlimoServizio Minimo1.08005.48Policiano/Cimitero verso OlimoServizio Minimo0.84006.58Policiano/Cimitero verso OlimoServizio Minimo0.80005.49Sottogone OlimoServizio Minimo0.84006.59Policiano/Cimitero verso OlimoServizio Minimo0.84006.52Policiano/Cimitero verso OlimoServizio Minimo0.82006.54Policiano/Cimitero verso OlimoServizio Minimo0.92006.58Bivio Gorello verso OlimoServizio Minimo0.92006.59Bivio Gorello verso OlimoServizio Minimo0.92006.54Matto 23 verso OlimoServizio Minimo2.72006.56Matto 23 verso OlimoServizio Minimo2.72006.5                                                                                                    |
| 2.60Sottopas.FF.SS verso RigutinoServizio Minimo1.20003.18Rigutino Ovest verso RigutinoServizio Minimo0.92003.78Rigutino Ovest verso RigutinoServizio Minimo1.44003.78Rigutino Ovest verso OlmoServizio Minimo1.44004.12Rigutino Verso OlmoServizio Minimo1.40004.23Bottegone verso OlmoServizio Minimo0.80004.44Oposta Bivio Frass. ver. OlmoServizio Minimo0.80004.54Oposta Bivio Frass. ver. OlmoServizio Minimo0.80005.71Poposta Distrib. IP verso OlmoServizio Minimo0.80005.74Policiano (Bar) verso OlmoServizio Minimo1.08006.82Alimentari Bar verso OlmoServizio Minimo0.84006.83Policiano/Cimitero verso OlmoServizio Minimo0.84006.84Policiano/Cimitero verso OlmoServizio Minimo0.92006.85Policiano/Cimitero verso OlmoServizio Minimo0.92006.86Policiano/Cimitero verso OlmoServizio Minimo0.92006.88Bivio Gorello verso OlmoServizio Minimo0.92006.89Bivio Gorello verso OlmoServizio Minimo2.72006.81Matto 23 verso OlmoServizio Minimo2.72008.84Matto 24 verso OlmoServizio Minimo2.72008.44Matto aventi 1/B verso OlmoServizio Minimo2.32008.44Matto aventi 1/B verso OlmoServizio Minimo2.3200 <tr <td="">Servizio M</tr>                                                                                                    |
|                                                                                                    |
| 3.18Rigutino Ovest verso RigutinoServizio Minimo2.24003.39Rigutino Ovest verso RigutinoServizio Minimo0.92003.75Rigutino Ovest verso OlmoServizio Minimo1.44004.12Rigutino Verso OlmoServizio Minimo0.80004.52Bottegone verso OlmoServizio Minimo0.80004.54Opposta Bivio Frass. ver. OlmoServizio Minimo0.80005.11Opposta Distrib. IP verso OlmoServizio Minimo0.80005.44Policiano avanti Case PopolariServizio Minimo0.80005.52Alimentari Bar verso OlmoServizio Minimo0.80006.52Policiano/Cimitero verso OlmoServizio Minimo0.80006.53Policiano/Cimitero verso OlmoServizio Minimo0.80006.54Policiano/Cimitero verso OlmoServizio Minimo0.80006.58Bivio Gorello verso OlmoServizio Minimo0.82006.68Bivio Gorello verso OlmoServizio Minimo0.82007.67S.Andrea verso OlmoServizio Minimo2.72006.88Bivio Gorello verso OlmoServizio Minimo2.72006.816Matto 23 verso OlmoServizio Minimo2.32008.44Matto avanti 1/B verso OlmoServizio Minimo2.32008.44Matto avanti 1/B verso OlmoServizio Minimo2.32008.44Matto avanti 1/B verso OlmoServizio Minimo2.32008.44Matto avanti 1/B verso OlmoServizio Minimo3.4200                                                                                                    |
| 3.39     Rigutino Ovest verso Rigutino     Servizio Minimo     0.9200       3.76     Rigutino Ovest verso Olmo     Servizio Minimo     1.4400       4.12     Rigutino Nod verso Olmo     Servizio Minimo     1.4800       4.32     Bottegone verso Olmo     Servizio Minimo     0.8000       4.54     Opposta Bivio Frass. ver. Olmo     Servizio Minimo     0.8800       5.17     Opposta Distrib. IP verso Olmo     Servizio Minimo     2.5200       5.44     Policiano (Bar) verso Olmo     Servizio Minimo     1.0800       5.71     Policiano (Bar) verso Olmo     Servizio Minimo     1.0800       5.82     Alimentari Bar verso Olmo     Servizio Minimo     0.8400       6.83     Policiano/Cimitero verso Olmo     Servizio Minimo     0.8400       6.83     Policiano/Cimitero verso Olmo     Servizio Minimo     0.8200       6.84     Policiano/Cimitero verso Olmo     Servizio Minimo     0.8400       6.83     Bivio Gorello verso Olmo     Servizio Minimo     0.8200       6.84     Bivio Gorello verso Olmo     Servizio Minimo     1.0800       6.85     Bivio Gorello verso Olmo     Servizio Minimo     2.7200       6.86     Bivio Gorello verso Olmo     Servizio Minimo     2.7200       6.81     Matto 23 verso Olmo     Servizio Minimo                                                                   |
| 3.75     Rigutino Ovest verso Olmo     Bervizio Minimo     1.4400       4.12     Rigutino Nord verso Olmo     Servizio Minimo     1.4800       4.32     Bottegone verso Olmo     Servizio Minimo     0.8000       4.54     Opposta Bivio Frass. ver. Olmo     Servizio Minimo     0.8000       5.17     Opposta Distrib. IP verso Olmo     Servizio Minimo     0.8000       5.47     Policiano avanti Case Popolari     Servizio Minimo     1.0800       5.71     Policiano (Bar) verso Olmo     Servizio Minimo     1.0800       6.32     Alimentari Bar verso Olmo     Servizio Minimo     0.8400       6.33     Policiano/Cimitero verso Olmo     Servizio Minimo     0.8400       6.82     Policiano/Cimitero verso Olmo     Servizio Minimo     0.8400       6.83     Bivio Gorello verso Olmo     Servizio Minimo     0.9200       6.84     Bivio Gorello verso Olmo     Servizio Minimo     1.0800       6.85     Foliciano/Cimitero verso Olmo     Servizio Minimo     2.7200       8.81     Bivio Gorello verso Olmo     Servizio Minimo     2.7200       8.81     Matto 23 verso Olmo     Servizio Minimo     2.7200       8.44     Matto avanti 1/B verso Olmo     Servizio Minimo     1.1200                                                                                                    |
| 4.12Rigutino Nord verso OlmoServizio Minimo1.48004.32Bottegone verso OlmoServizio Minimo0.80004.54Oposta Bivio Frass. ver. OlmoServizio Minimo0.80005.17Oposta Distrib. IP verso OlmoServizio Minimo2.52005.48Policiano avanti Case PopolariServizio Minimo1.08005.71Policiano (Bar) verso OlmoServizio Minimo1.08005.82Alimentari Bar verso OlmoServizio Minimo0.84006.82Policiano/Cimitero verso OlmoServizio Minimo0.82006.82Bivio Gorello verso OlmoServizio Minimo0.92006.83Bivio Gorello verso OlmoServizio Minimo0.22007.57S.Andrea verso OlmoServizio Minimo2.72008.18Matto 23 verso OlmoServizio Minimo2.72008.14Matto avanti 1/B verso OlmoServizio Minimo2.3800                                                                                                    |
| 4.32         Bottegone verso Olmo         Servizio Minimo         0.8000           4.54         Oposta Bivio Frass. ver. Olmo         Servizio Minimo         0.8000           5.17         Oposta Distrib. IP verso Olmo         Servizio Minimo         2.5200           5.44         Policiano avanti Case Popolari         Servizio Minimo         1.0800           5.47         Policiano (Bar) verso Olmo         Servizio Minimo         1.0800           5.78         Policiano (Bar) verso Olmo         Servizio Minimo         0.8400           5.89         Policiano/Cimitero verso Olmo         Servizio Minimo         0.8400           6.82         Policiano/Cimitero verso Olmo         Servizio Minimo         0.9200           6.82         Policiano/Cimitero verso Olmo         Servizio Minimo         0.9200           6.82         Policiano/Casa Peruzzi ve.Olmo         Servizio Minimo         0.9200           6.83         Bivio Graverso Olmo         Servizio Minimo         2.7200           6.84         Matto 23 verso Olmo         Servizio Minimo         2.3200           7.67         S.Andrea verso Olmo         Servizio Minimo         2.3200           8.44         Matto avanti 1/B verso Olmo         Servizio Minimo         2.3200                                                    |
| 4.54         Opposta Bivio Frass. ver. Olmo         Servisio Minimo         0.8800           5.17         Opposta Distrib. IP verso Olmo         Servisio Minimo         2.5200           5.44         Policiano avanti Case Popolari         Servisio Minimo         1.0800           5.71         Policiano (Bar) verso Olmo         Servisio Minimo         0.8400           5.82         Alimentari Bar verso Olmo         Servisio Minimo         0.8400           6.83         Policiano/Cimitero verso Olmo         Servisio Minimo         0.8400           6.84         Policiano/Cimitero verso Olmo         Servisio Minimo         0.8200           6.85         Policiano/Cimitero verso Olmo         Servisio Minimo         0.8200           6.86         Policiano/Case Peruzzi ve.Olmo         Servisio Minimo         0.8200           6.88         Bivio Gorello verso Olmo         Servisio Minimo         2.8200           6.89         Bivio Gorello verso Olmo         Servisio Minimo         2.7200           7.67         S.Andrea verso Olmo         Servisio Minimo         2.3200           7.84         Matto 32 verso Olmo         Servisio Minimo         2.3600           8.44         Matto avanti 1/B verso Olmo         Servisio Minimo         1.1200                                          |
| 5.17     Opposta Distrib. IP verso Olmo     Servizio Minimo     2.5200       5.44     Policiano avanti Case Popolari     Servizio Minimo     1.0800       5.77     Policiano (Bar) verso Olmo     Servizio Minimo     1.0800       5.82     Alimentari Bar verso Olmo     Servizio Minimo     0.8400       6.39     Policiano/Cimitero verso Olmo     Servizio Minimo     0.8400       6.62     Policiano/Case Peruzzi ve.Olmo     Servizio Minimo     0.8200       6.83     Bivio Gorello verso Olmo     Servizio Minimo     0.8200       7.57     S.Andrea verso Olmo     Servizio Minimo     2.7200       8.16     Matto 23 verso Olmo     Servizio Minimo     2.3600       8.44     Matto avanti 1/B verso Olmo     Servizio Minimo     1.1200                                                                                                    |
| 5.44     Policiano avanti Case Popolari     Servizio Minimo     1.0800       5.71     Policiano (Bar) verso Olmo     Servizio Minimo     1.0800       5.82     Alimentari Bar verso Olmo     Servizio Minimo     0.8400       6.39     Policiano/Cimitero verso Olmo     Servizio Minimo     0.8400       6.62     Policiano/Case Peruzzi ve.Olmo     Servizio Minimo     0.9200       6.63     Bivio Gorello verso Olmo     Servizio Minimo     1.0800       7.67     S.Andrea verso Olmo     Servizio Minimo     2.7200       8.16     Matto 23 verso Olmo     Servizio Minimo     2.3600       8.44     Matto avanti 1/B verso Olmo     Servizio Minimo     1.1200                                                                                                    |
| 5.71         Policiano (Bar) verso Olmo         Servizio Minimo         1.0800           5.52         Alimentari Bar verso Olmo         Servizio Minimo         0.8400           6.53         Policiano/Cinittero verso Olmo         Servizio Minimo         1.8800           6.62         Policiano/Casa Peruzzi ve.Olmo         Servizio Minimo         0.9200           6.83         Bivio Gorello verso Olmo         Servizio Minimo         1.0800           7.57         S.Andrea verso Olmo         Servizio Minimo         2.7200           8.16         Matto 23 verso Olmo         Servizio Minimo         2.3600           8.44         Matto avanti 1/B verso Olmo         Servizio Minimo         1.1200                                                                                                    |
| 5.92         Alimentari Bar verso Olmo         Servizio Minimo         0.8400           6.33         Policiano/Cimitero verso Olmo         Servizio Minimo         1.8800           6.62         Policiano/Casa Peruzzi ve.Olmo         Servizio Minimo         0.9200           6.89         Bivio Gorello verso Olmo         Servizio Minimo         1.0800           7.67         S.Andrea verso Olmo         Servizio Minimo         2.7200           8.16         Matto 23 verso Olmo         Servizio Minimo         2.3600           8.44         Matto avanti 1/B verso Olmo         Servizio Minimo         1.1200                                                                                                    |
| 6.39         Policiano/Cimitero verso Olmo         Servizio Minimo         1.8800           6.62         Policiano/Cassa Peruzzi ve.Olmo         Servizio Minimo         0.9200           6.88         Bivio Gorello verso Olmo         Servizio Minimo         1.0800           7.67         S.Andrea verso Olmo         Servizio Minimo         2.7200           8.16         Matto 32 verso Olmo         Servizio Minimo         2.3600           8.44         Matto avanti 1/B verso Olmo         Servizio Minimo         1.1200                                                                                                    |
| 6.62         Policiano/Casa Peruzzi ve.Olmo         Servizio Minimo         0.9200           6.83         Bivio Gorello verso Olmo         Servizio Minimo         1.0800           7.75         S.Andrea verso Olmo         Servizio Minimo         2.7200           8.16         Matto 23 verso Olmo         Servizio Minimo         2.3600           8.44         Matto avanti 1/B verso Olmo         Servizio Minimo         1.1200                                                                                                    |
| 6.89         Bivio Gorello verso Olmo         Servizio Minimo         1.0800           7.57         S.Andrea verso Olmo         Servizio Minimo         2.7200           8.16         Matto 23 verso Olmo         Servizio Minimo         2.3600           8.44         Matto avanti 1/B verso Olmo         Servizio Minimo         1.1200                                                                                                    |
| 7.57         S.Andrea verso Olmo         Servizio Minimo         2.7200           8.16         Matto 23 verso Olmo         Servizio Minimo         2.3600           8.44         Matto avanti 1/B verso Olmo         Servizio Minimo         1.1200                                                                                                    |
| 8.16         Matto 23 verso Olmo         Servizio Minimo         2.3600           8.44         Matto avanti 1/B verso Olmo         Servizio Minimo         1.1200                                                                                                    |
| 8.44         Matto avanti 1/B verso Olmo         Servizio Minimo         1.1200                                                                                                    |
|                                                                                                    |
| 9.39 Pieve a Quarto verso Olmo Servizio Minimo 3.8000                                                                                                    |
| 9.69 Mezzastrada verso olmo Servizio Minimo 1.2000                                                                                                    |
| 10.21 Olmo (Chiesa) verso centro Servizio Minimo 2.0800                                                                                                    |
| 10.76 Olmo (Agenzia PP.TT.) ver. cen Servizio Minimo 2.2000                                                                                                    |
|                                                                                                    |

La funzione che permette di gestire i <u>frazionamenti contabili sulla base delle tratte di percorso</u> può essere richiamata dalla <u>lista delle corse</u>:

- ✓ Tramite il pulsante **Itinerario**
- ✓ Dal menu contestuale

In ogni caso apparirà la lista delle fermate della corsa selezionata; nell'esempio fornito si è provveduto a <u>selezionare una tratta</u> (sequenza di archi) che inizia con la fermata di Frassineto e termina a Rigutino Ovest.

Si noti bene che per convenzione <u>un arco è identificato dal solo nodo terminale</u>; non risulterà quindi mai possibile selezionare il <u>capolinea di partenza</u> della corsa, in quanto non esiste nessun arco che vi termini.

#### 5.8.g Modifica dei parametri contabili dell'arco:

| Assegnazione I                        | Dati Contabili Perco                      | r50                                                                | X |
|---------------------------------------|-------------------------------------------|--------------------------------------------------------------------|---|
| Tipo Servizio<br>◯ Serviz<br>⊙ Serviz | zio Minimo<br>zio Aggiuntivo              | Modalità Calcolo<br>O Importo Totale Arco<br>O Importo Unitario Km |   |
| Ente Pagante<br>Euro/Km               | 0018 - COMUNE AF                          | iezzo                                                              | • |
|                                       | Applico a tutti gli<br>Applico a tutte le | archi selezionati<br>corse selezionate                             |   |
|                                       | OK                                        | Annulla                                                            |   |

La funzione che permette di modificare i parametri di gestione contabile di un arco (<u>frazionamento contabile</u> per percorso) può essere richiamata dalla <u>lista del percorso</u>:

- ✓ Tramite il pulsante **Finanziamento** 
  - ✓ Dal menu contestuale
- ✓ Facendo <u>doppio click</u> sulla fermata selezionata

Nel pannello riportato nell'esempio si immetteranno i parametri contabili richiesti; se è attiva una <u>selezione di</u> <u>archi</u> (tratta di percorso) la modifica viene estesa a tutti gli archi della tratta.

Inoltre, se è attiva anche una <u>selezione di corse</u> la modifica verrà applicata a tutte le corse selezionate e che abbiano lo stesso identico percorso della corsa modificata.

E' possibile decidere volta per volta se la modifica deve essere applicata a tutta la selezione o meno (sia di archi che di corse) tramite le due apposite caselle di spunta.

## 5.8.h Percorsi frazionati:

| rsa:<br>20.15 Ein             | ata awara UNEA 11                                               |                    |              |  |  |  |
|-------------------------------|-----------------------------------------------------------------|--------------------|--------------|--|--|--|
| 20:10 Frassin<br>20:50 P ZA 6 | ETO - EX CAP. LINEA TI<br>MONACO - EX MONTAINI                  |                    |              |  |  |  |
| 20.001.2410                   | SUI 24 CHORACO - LA MONTAINT                                    |                    |              |  |  |  |
| nanziamento                   | Originale: 63.20                                                | Somma Archi: 57.58 |              |  |  |  |
| rogress. Km                   | Fermata                                                         | Finanziamento      | Importo Euro |  |  |  |
| 0.00                          | Frassineto - ex cap. LINEA 11                                   | Servizio Minimo    | 0.0000       |  |  |  |
| 0.20                          | Via Caggiolo verso Rigutino                                     | COMUNE AREZZO      | 0.5000       |  |  |  |
| 0.40                          | Via Caggiolo verso Rigutino                                     | COMUNE AREZZO      | 0.5000       |  |  |  |
| 0.65                          | Via Caggiolo verso Rigutino                                     | COMUNE AREZZO      | 0.6250       |  |  |  |
| 0.85                          | Via Caggiolo verso Rigutino                                     | COMUNE AREZZO      | 0.5000       |  |  |  |
| 1.05                          | Via Gaggiolo per Arezzo                                         | COMUNE AREZZO      | 0.5000       |  |  |  |
| 1.45                          | Bivio Ristradella ver.Rigutino                                  | COMUNE AREZZO      | 1.0000       |  |  |  |
| 1.86                          | Fornaci verso Rigutino                                          | COMUNE AREZZO      | 1.0250       |  |  |  |
| 2.30                          | Staz.di Frassineto ver.Rigutin                                  | COMUNE AREZZO      | 1.1000       |  |  |  |
| 2.60                          | Sottopas.FF.SS verso Rigutino                                   | COMUNE AREZZO      | 0.7500       |  |  |  |
| 3.16                          | Rigutino Ovest verso Rigutino                                   | COMUNE AREZZO      | 1.4000       |  |  |  |
| 3.39                          | Rigutino Ovest verso Rigutino                                   | COMUNE AREZZO      | 0.5750       |  |  |  |
| 3.75                          | Rigutino Ovest verso Olmo                                       | COMUNE AREZZO      | 0.9000       |  |  |  |
| 4.12                          | Rigutino Nord verso Olmo                                        | Servizio Minimo    | 1.4800       |  |  |  |
| 4.32                          | Bottegone verso Olmo                                            | Servizio Minimo    | 0.8000       |  |  |  |
| 4.54                          | Opposta Bivio Frass. ver. Olmo                                  | Servizio Minimo    | 0.8800       |  |  |  |
| 5.17                          | Opposta Distrib. IP verso Olmo                                  | Servizio Minimo    | 2.5200       |  |  |  |
| 5.44                          | Policiano avanti Case Popolari                                  | Servizio Minimo    | 1.0800       |  |  |  |
| 5.71                          | Policiano (Bar) verso Olmo                                      | Servizio Minimo    | 1.0800       |  |  |  |
| 5.92                          | Alimentari Bar verso Olmo                                       | Servizio Minimo    | 0.8400       |  |  |  |
| 6.39                          | Policiano/Cimitero verso Olmo                                   | Servizio Minimo    | 1.8800       |  |  |  |
| 6.62                          | Policiano/Casa Peruzzi ve.Olmo                                  | Servizio Minimo    | 0.9200       |  |  |  |
| 6.89                          | Bivio Gorello verso Olmo                                        | Servizio Minimo    | 1.0800       |  |  |  |
| 7.57                          | S.Andrea verso Olmo                                             | Servizio Minimo    | 2.7200       |  |  |  |
| 8.16                          | Matto 23 verso Olmo                                             | Servizio Minimo    | 2.3600       |  |  |  |
| 8.44                          | Matto avanti 1/B verso Olmo                                     | Servizio Minimo    | 1.1200       |  |  |  |
| 9.39                          | Pieve a Quarto verso Olmo                                       | Servizio Minimo    | 3.8000       |  |  |  |
| 9.69                          | Mezzastrada verso olmo                                          | Servizio Minimo    | 1.2000       |  |  |  |
| 10.21                         | Olmo (Chiesa) verso centro                                      | Servizio Minimo    | 2.0800       |  |  |  |
| 10.76                         | Olmo (Agenzia PP.TT.) ver. cen                                  | Servizio Minimo    | 2.2000       |  |  |  |
|                               |                                                                 |                    |              |  |  |  |
| 10.76<br>egistra Mo           | Olmo (Agenzia PP.TT.) ver. cen<br>difiche Annulla Finanziamento | Servizio Minimo    | 2.2000       |  |  |  |

Ed ecco come apparirà la <u>lista del percorso</u> una volta applicata la variazione a tutta quanta la <u>selezione di archi</u> (tratta di percorso).

Si noti bene che per rendere permanente la variazione apportata <u>è assolutamente necessario</u> premere il pulsante **Registra modifiche**; in questo modo verrà chiusa la <u>lista del percorso</u> e si tornerà automaticamente alla <u>lista delle corse</u>.

## 5.8.i Lista corse con percorsi frazionati:

| Corsa                                                         | Finanziamento   | Importo P | uro Giorni Effettuazione          |
|---------------------------------------------------------------|-----------------|-----------|-----------------------------------|
| 09 P. 07:24 A. 07:55 (11.98 Km)                               | Servizio Minimo | 4         | 7.92 228 (02/01/2002 - 31/12/2002 |
| 05 P. 07:10 A. 07:45 (15.05 Km)                               | Servizio Minimo | 6         | 0.20 304 (02/01/2002 - 31/12/2002 |
| 56 P. 14:00 A. 14:35 (15:05 Km)                               | Servizio Minimo | e         | 0.20 15 (16/06/2002 - 08/09/2002  |
| 40 P. 06:55 A. 07:30 (15.80 Km)                               | Servizio Minimo | PERC      | 3.20 76 (10/06/2002 - 07/09/2002  |
| 58 P. 15:00 A. 15:35 (15:80 Km)                               | Servizio Minimo | PERC      | 3.20 76 (10/06/2002 - 07/09/2002  |
| 65 P. 18:05 A. 18:40 (15:80 Km)                               | Servizio Minimo | PERC      | 3.20 15 (16/06/2002 - 08/09/2002  |
| 69 P. 20:15 A. 20:50 (15.80 Km)                               | Servizio Minimo | PERC      | 3.20 15 (16/06/2002 - 08/09/2002  |
| 71 P. 06:55 A. 07:30 (15.80 Km)                               | Servizio Minimo | PERC      | 3.20 95 (09/09/2002 - 31/12/2002  |
| 79 P. 14:55 A. 15:30 (15.80 Km)                               | Servizio Minimo | PERC      | 3.20 95 (09/09/2002 - 31/12/2002  |
| 88 P. 20:10 A. 20:45 (15.80 Km)                               | Servizio Minimo | PERC      | 3.20 19 (15/09/2002 - 29/12/2002  |
| 89 Corsa                                                      | o Minimo        | PERC      | 3.20 19 (15/09/2002 - 29/12/2002  |
| 89 P: 20:15 Frassineto - ex cap. LINEA 11                     | o Minimo        | e         | 3.20 95 (09/09/2002 - 31/12/2002  |
| 72 A: 20:50 P.ZA G.MONACO - EX MONTAINI<br>Lunghezza Km 15:80 | o Minimo        | e         | 4.04 95 (09/09/2002 - 31/12/2002  |
| 00 19 giorni dal 15/09/2002 al 29/12/2002                     | o Minimo        | E         | 4.52 133 (02/01/2002 - 08/06/2002 |
| 04 P. 07:00 A. 07:35 (16.13 Km)                               | Servizio Minimo | 6         | 4.52 133 (02/01/2002 - 08/06/2002 |
| 49 P. 12:25 A. 13:00 (16.13 Km)                               | Servizio Minimo | e         | 4.52 15 (16/06/2002 - 08/09/2002  |
| 61 P. 17:00 A. 17:35 (16.13 Km)                               | Servizio Minimo | e         | 4.52 15 (16/06/2002 - 08/09/2002  |
| 74 P. 13:35 A. 14:10 (16.27 Km)                               | Servizio Minimo | e         | 5.08 95 (09/09/2002 - 31/12/2002  |
| 51 P. 13:05 A. 13:40 (17.00 Km)                               | Servizio Minimo | e         | 8.00 15 (16/06/2002 - 08/09/2002  |
| 64 P. 18:20 A. 18:52 (17.00 Km)                               | Servizio Minimo | e         | 8.00 76 (10/06/2002 - 07/09/2002  |
| 03 P. 06:52 A. 07:30 (17.26 Km)                               | Servizio Minimo | 6         | 9.04 110 (02/01/2002 - 07/06/2002 |
| 06 P. 07:17 A. 07:55 (17.26 Km)                               | Servizio Minimo | E         | 9.04 304 (02/01/2002 - 31/12/2002 |
| 12 P. 08:52 A. 09:25 (17.26 Km)                               | Servizio Minimo | e         | 9.04 133 (02/01/2002 - 08/06/2002 |
| 16 P. 12:32 A. 13:05 (17.26 Km)                               | Servizio Minimo | e         | 9.04 46 (01/01/2002 - 29/12/2002  |
| 24 P. 14:02 A. 14:40 (17.26 Km)                               | Servizio Minimo | e         | 9.04 27 (01/01/2002 - 09/06/2002  |
| 26 P. 14:32 A. 15:10 (17.26 Km)                               | Servizio Minimo | e         | 9.04 133 (02/01/2002 - 08/06/2002 |
| 29 P. 15:17 A. 15:50 (17.26 Km)                               | Servizio Minimo | e         | 9.04 133 (02/01/2002 - 08/06/2002 |
| 34 P. 18:02 A. 18:40 (17.26 Km)                               | Servizio Minimo | e         | 9.04 46 (01/01/2002 - 29/12/2002  |
| 37 P. 20:02 A. 20:35 (17.26 Km)                               | Servizio Minimo | e         | 9.04 133 (02/01/2002 - 08/06/2002 |
| 38 P. 20:12 A. 20:50 (17.26 Km)                               | Servizio Minimo | e         | 9.04 27 (01/01/2002 - 09/06/2002  |
| 41 P. 07:22 A. 08:00 (17.26 Km)                               |                 | 6         | 9.04 76 (10/06/2002 - 07/09/2002  |

Ecco infine come apparirà la <u>lista delle corse</u>; il <u>frazionamento contabile per percorso</u> è stato applicato automaticamente a tutte quante le <u>corse selezionate di identico percorso</u>.

Si noti che le corse sono sempre assegnate al <u>servizio minimo</u> (attribuzione prevalente), però appare il rettangolo verde con l'identificativo **PERC**, che segnala la presenza di un <u>frazionamento contabile per percorso</u>.

#### 5.8.1 Frazionamento per calendario:

| Data Giorno          | Finanziamento   | Importo Euro |
|----------------------|-----------------|--------------|
| 02/01/2002 Mercoledi | Servizio Minimo | 60.20        |
| 03/01/2002 Giovedi   | Servizio Minimo | 60.20        |
| 04/01/2002 Venerdi   | Servizio Minimo | 60.20        |
| 05/01/2002 Sabato    | Servizio Minimo | 60.20        |
| 07/01/2002 Lunedi    | Servizio Minimo | 60.20        |
| 08/01/2002 Martedi   | Servizio Minimo | 60.20        |
| 09/01/2002 Mercoledi | Servizio Minimo | 60.20        |
| 10/01/2002 Giovedi   | Servizio Minimo | 60.20        |
| 11/01/2002 Venerdi   | Servizio Minimo | 60.20        |
| 12/01/2002 Sabato    | Servizio Minimo | 60.20        |
| 14/01/2002 Lunedi    | Servizio Minimo | 60.20        |
| 15/01/2002 Martedi   | Servizio Minimo | 60.20        |
| 16/01/2002 Mercoledi | Servizio Minimo | 60.20        |
| 17/01/2002 Giovedi   | Servizio Minimo | 60.20        |
| 18/01/2002 Venerdi   | Servizio Minimo | 60.20        |
| 19/01/2002 Sabato    | Servizio Minimo | 60.20        |
| 21/01/2002 Lunedi    | Servizio Minimo | 60.20        |
| 22/01/2002 Martedi   | Servizio Minimo | 60.20        |
| 23/01/2002 Mercoledi | Servizio Minimo | 60.20        |
| 24/01/2002 Giovedi   | Servizio Minimo | 60.20        |
| 25/01/2002 Venerdi   | Servizio Minimo | 60.20        |
| 26/01/2002 Sabato    | Servizio Minimo | 60.20        |
| 28/01/2002 Lunedi    | Servizio Minimo | 60.20        |
| 29/01/2002 Martedi   | Servizio Minimo | 60.20        |
| 30/01/2002 Mercoledi | Servizio Minimo | 60.20        |
| 31/01/2002 Giovedi   | Servizio Minimo | 60.20        |
| 01/02/2002 Venerdi   | Servizio Minimo | 60.20        |
| 02/02/2002 Sabato    | Servizio Minimo | 60.20        |
| 04/02/2002 Lunedi    | Servizio Minimo | 60.20        |
| 05/02/2002 Martedi   | Servizio Minimo | 60.20        |
| 06/02/2002 Mercoledi | Servizio Minimo | 60.20        |

La funzione che permette di gestire i <u>frazionamenti contabili sulla base del calendario</u> può essere richiamata dalla <u>lista delle corse</u>:

✓ Tramite il pulsante **Calendario** 

✓ Dal menu contestuale

In ogni caso apparirà la lista dei giorni di effettuazione della corsa selezionata; l'eventuale <u>selezione dei giorni</u> da modificare, oltre che con le modalità già viste, può essere effettuata tramite il pulsante **Filtro automatico**; la medesima funzionalità è raggiungibile anche tramite menu contestuale.

#### 5.8.m Filtro automatico calendario:

| Filtro Calendario 🛛 🔀                                                                                                    |
|----------------------------------------------------------------------------------------------------|
| Selezione Estremi Periodo                                                                                                    |
| Data Inizio 15/06/2002<br>Data Fine 15/09/2002                                                                                                    |
| Selezione Giorni Validi<br>Includo tutti i Lunedi<br>Includo tutti i Martedi<br>Includo tutti i Mercoledi<br>Includo tutti i Giovedi<br>Includo tutti i Venerdi<br>Includo tutti i Sabati<br>Includo tutte le Domeniche |
| OK Annulla                                                                                                    |

Utilizzando il <u>filtro automatico</u> verranno selezionati automaticamente tutti i <u>giorni di effettuazione</u> della corsa tali da soddisfare le condizioni impostate.

Nel caso fornito a titolo di esempio viene richiesta la selezione di tutti i Martedì e di tutti i Mercoledì del periodo Estivo.

Si noti bene che nel caso in cui nessun giorno di effettuazione della corsa selezionata soddisfi i criteri impostati la selezione dei giorni non viene modificata.

## 5.8.n Applicazione del filtro automatico di calendario:

| P: 07:10 CO  | ZZANO - CAPOLINEA LINEA 11 |                 |              |
|--------------|----------------------------|-----------------|--------------|
| A: 07:45 P.2 | ZA G.MONACO - EX MONTAINI  |                 |              |
| Uata         | Giorno                     | Finanziamento   | Importo Euro |
| 13/06/2002   | Giovedi                    |                 | 60.20        |
| 14/06/2002   | Venerdi                    | Servizio Minimo | 60.20        |
| 15/06/2002   | Sabato                     | Servizio Minimo | 60.20        |
| 17/06/2002   | Lunedi                     | Servizio Minimo | 60.20        |
| 18/06/2002   | Martedi                    | Servizio Minimo | 60.20        |
| 19/06/2002   | Mercoledi                  | Servizio Minimo | 60.20        |
| 20/06/2002   | Giovedi                    | Servizio Minimo | 60.20        |
| 21/06/2002   | Venerdi                    | Servizio Minimo | 60.20        |
| 22/06/2002   | Sabato                     | Servizio Minimo | 60.20        |
| 24/06/2002   | Lunedi                     | Servizio Minimo | 60.20        |
| 25/06/2002   | Martedi                    | Servizio Minimo | 60.20        |
| 26/06/2002   | Mercoledi                  | Servizio Minimo | 60.20        |
| 27/06/2002   | Giovedi                    | Servizio Minimo | 60.20        |
| 28/06/2002   | Venerdi                    | Servizio Minimo | 60.20        |
| 29/06/2002   | Sabato                     | Servizio Minimo | 60.20        |
| 01/07/2002   | Lunedi                     | Servizio Minimo | 60.20        |
| 02/07/2002   | Martedi                    | Servizio Minimo | 60.20        |
| 03/07/2002   | Mercoledi                  | Servizio Minimo | 60.20        |
| 04/07/2002   | Giovedi                    | Servizio Minimo | 60.20        |
| 05/07/2002   | Venerdi                    | Servizio Minimo | 60.20        |
| 06/07/2002   | Sabato                     | Servizio Minimo | 60.20        |
| 08/07/2002   | Lunedi                     | Servizio Minimo | 60.20        |
| 09/07/2002   | Martedi                    | Servizio Minimo | 60.20        |
| 10/07/2002   | Mercoledi                  | Servizio Minimo | 60.20        |
| 11/07/2002   | Giovedi                    | Servizio Minimo | 60.20        |
| 12/07/2002   | Veperdi                    | Servizio Minimo | 60.20        |
| 12/07/2002   | Sabato                     | Servizio Minimo | 60.20        |
| 15/07/2002   | Lupedi                     | Servizio Minimo | 60.20        |
| 40/07/2002   | Madedi                     | Canvinia Minima | 60.20        |
| 47/07/2002   | Marcelladi                 | Servizio Minimo | 60.20        |
| 17/07/2002   | Mercoledi                  | Servizio Minimo | 60.20        |
| 10 07 0000   | Glovedi                    | Servizio Minimo | 60.20        |

Ecco come si presenterà la lista dei giorni di effettuazione dopo che è stato impostato il filtro automatico

illustrato nell'esempio immediatamente precedente. A questo punto è sufficiente premere il pulsante **Finanziamento** per impostare i parametri contabili del frazionamento basato sul calendario.

#### 5.8.0 Modifica dei parametri contabili del giorno:

| Assegnazione I                          | Dati Contabili Giorno                                                 |                                                                     | × |
|-----------------------------------------|-----------------------------------------------------------------------|---------------------------------------------------------------------|---|
| ─ Tipo Servizio<br>○ Servia<br>ⓒ Servia | zio Minimo<br>zio Aggiuntivo                                          | Modalità Calcolo<br>O Importo Totale Corsa<br>O Importo Unitario Km |   |
| Ente Pagante<br>Euro/Km                 | 0018 - COMUNE AR                                                      | EZZO                                                                | • |
|                                         | <ul> <li>Applico a tutti i gio</li> <li>Applico a tutte le</li> </ul> | orni selezionati<br>corse selezionate                               |   |
|                                         | ОК                                                                    | Annulla                                                             |   |

La funzione che permette di modificare i parametri di gestione contabile di un giorno (<u>frazionamento contabile</u> <u>per calendario</u>) può essere richiamata dalla <u>lista dei giorni di effettuazione</u>:

- Tramite il pulsante **Finanziamento**
- ✓ Dal menu contestuale
- ✓ Facendo <u>doppio click</u> sul giorno selezionato

Nel pannello riportato nell'esempio si immetteranno i parametri contabili richiesti; se è attiva una <u>selezione di</u> <u>giorni</u> la modifica viene estesa a tutti i giorni della selezione.

Inoltre, se è attiva anche una <u>selezione di corse</u> la modifica verrà applicata a tutte le corse selezionate, per tutti i giorni di effettuazione corrispondenti.

E' possibile decidere volta per volta se la modifica deve essere applicata a tutta la selezione o meno (sia di giorni che di corse) tramite le due apposite caselle di spunta.

## 5.8.p Calendari frazionati:

| P: 07:10 COZZ | ZANO - CAPOLINEA LINEA ' | 11              |              |
|---------------|--------------------------|-----------------|--------------|
| A: 07:45 P.ZA | G.MONACO - EX MONTAIN    | I               |              |
| Data I        | Giorno                   | Finanziamento   | Importo Euro |
| 29/06/2002    | Sabato                   | Servizio Minimo | 60.20        |
| 01/07/2002    | Lunedi                   | Servizio Minimo | 60.20        |
| 2/07/2002     | Martedi                  | COMUNE AREZZO   | 37.60        |
| 3/07/2002 1   | Mercoledi                | COMUNE AREZZO   | 37.60        |
| 4/07/2002     | Giovedi                  | Servizio Minimo | 60.20        |
| 5/07/2002     | Venerdi                  | Servizio Minimo | 60.20        |
| 06/07/2002    | Sabato                   | Servizio Minimo | 60.20        |
| 08/07/2002    | Lunedi                   | Servizio Minimo | 60.20        |
| 09/07/2002    | Martedi                  | COMUNE AREZZO   | 37.60        |
| 10/07/2002    | Mercoledi                | COMUNE AREZZO   | 37.60        |
| 11/07/2002    | Giovedi                  | Servizio Minimo | 60.20        |
| 12/07/2002    | Venerdi                  | Servizio Minimo | 60.20        |
| 13/07/2002    | Sabato                   | Servizio Minimo | 60.20        |
| 15/07/2002    | Lunedi                   | Servizio Minimo | 60.20        |
| 16/07/2002 I  | Martedi                  | COMUNE AREZZO   | 37.60        |
| 17/07/2002    | Mercoledi                | COMUNE AREZZO   | 37.60        |
| 8/07/2002     | Giovedi                  | Servizio Minimo | 60.20        |
| 9/07/2002     | Venerdi                  | Servizio Minimo | 60.20        |
| 20/07/2002    | Sabato                   | Servizio Minimo | 60.20        |
| 22/07/2002    | Lunedi                   | Servizio Minimo | 60.20        |
| 23/07/2002    | Martedi                  | COMUNE AREZZO   | 37.60        |
| 24/07/2002    | Mercoledi                | COMUNE AREZZO   | 37.60        |
| 25/07/2002    | Giovedi                  | Servizio Minimo | 60.20        |
| 26/07/2002    | Venerdi                  | Servizio Minimo | 60.20        |
| 27/07/2002    | Sabato                   | Servizio Minimo | 60.20        |
| 29/07/2002    | Lupedi                   | Servizio Minimo | 60.20        |
| 20/07/2002    | Lanea<br>Madadi          |                 | 37.00        |
| 30/07/2002    | Marteur                  |                 | 37.80        |
| 31/07/2002    | Mercoledi                |                 | 37.80        |
| 01/08/2002    | Giovedi                  | Servizio Minimo | 60.20        |
| 02/08/2002    | venerdi                  | Servizio Minimo | 60.20        |
|               | Sabato                   | Servizio Minimo | 60.20        |

Ed ecco come apparirà la <u>lista dei giorni</u> una volta applicata la variazione a tutta quanta la <u>selezione di giorni</u>. Si noti bene che per rendere permanente la variazione apportata <u>è assolutamente necessario</u> premere il pulsante **Registra modifiche**; in questo modo verrà chiusa la <u>lista dei giorni</u> e si tornerà automaticamente alla <u>lista delle corse</u>.

## 5.8.q Lista corse con calendari frazionati:

| Ente: [18] C( | DMUNE AREZZO                            |                      |                        |              |                               |
|---------------|-----------------------------------------|----------------------|------------------------|--------------|-------------------------------|
| Azienda: [2]  | A.T.A.M.                                |                      |                        |              |                               |
| Linea: [4] 11 |                                         |                      |                        |              |                               |
| ID Co         | rsa                                     | Finanziamento        |                        | Importo Euro | Giorni Effettuazione          |
| 803           | P. 06:52 A. 07:30 (17.26 Km)            | Servizio Minimo      |                        | 69.04        | 133 (02/01/2002 - 08/06/2002) |
| 806           | P. 07:17 A. 07:55 (17.26 Km)            | Servizio Minimo      |                        | 69.04        | 133 (02/01/2002 - 08/06/2002) |
| 811           | P. 08:52 A. 10:07 (35.41 Km)            | Servizio Minimo      |                        | 141.64       | 133 (02/01/2002 - 08/06/2002) |
| 813           | P. 10:12 A. 11:27 (35.41 Km)            | Servizio Minimo      |                        | 141.64       | 133 (02/01/2002 - 08/06/2002) |
| 814           | P. 11:32 A. 12:47 (35.41 Km)            | Servizio Minimo      |                        | 141.64       | 133 (02/01/2002 - 08/06/2002) |
| 818           | P. 13:20 A. 13:57 (18.60 Km)            | Servizio Minimo      |                        | 74.40        | 133 (02/01/2002 - 08/06/2002) |
| 819           | P. 12:52 A. 14:05 (33.08 Km)            | Servizio Minimo      |                        | 132.32       | 133 (02/01/2002 - 08/06/2002) |
| 821           | P. 13:37 A. 14:52 (35.55 Km)            | Servizio Minimo      |                        | 142.20       | 133 (02/01/2002 - 08/06/2002) |
| 824           | P. 14:02 A. 14:40 (17.26 Km)            | Servizio Minimo      |                        | 69.04        | 133 (02/01/2002 - 08/06/2002) |
| 825           | P. 14:10 A. 15:22 (33.20 Km)            | Servizio Minimo      |                        | 132.80       | 133 (02/01/2002 - 08/06/2002) |
| 827           | P. 15:02 A. 16:17 (35.41 Km)            | Servizio Minimo      |                        | 141.64       | 133 (02/01/2002 - 08/06/2002) |
| 828           | P. 15:27 A. 16:40 (33.08 Km)            | Servizio Minimo      |                        | 132.32       | 133 (02/01/2002 - 08/06/2002) |
| 830           | P. 16:22 A. 17:35 (33.08 Km)            | Servizio Minimo      |                        | 132.32       | 133 (02/01/2002 - 08/06/2002) |
| 831           | P. 16:45 A. 17:57 (33.20 Km)            | Servizio Minimo      |                        | 132.80       | 133 (02/01/2002 - 08/06/2002) |
| 832           | P. 17:40 A. 18:52 (33.20 Km)            | Servizio Minimo      |                        | 132.80       | 133 (02/01/2002 - 08/06/2002) |
| 834           | P. 18:02 A. 18:40 (17.26 Km)            | Servizio Minimo      |                        | 69.04        | 133 (02/01/2002 - 08/06/2002) |
| 836           | P. 18:57 A. 20:12 (35.41 Km)            | Servizio Minimo      |                        | 141.64       | 133 (02/01/2002 - 08/06/2002) |
| 838           | P. 20:12 A. 20:50 (17.26 Km)            | Servizio Minimo      |                        | 69.04        | 133 (02/01/2002 - 08/06/2002) |
| 844           | P. 08:52 A. 10:05 (33.95 Km)            | Servizio Minimo      | CAL                    | 135.80       | 171 (10/06/2002 - 31/12/2002) |
| 846           | P. 10:10 A. 11:20 (32.49 Km)            | Servizio Minimo      | CAL                    | 129.96       | 171 (10/06/2002 - 31/12/2002) |
| 847           | P. 11:25 A. 12:37 (33.95 Km)            | Servizio Minimo      | CAL                    | 135.80       | 171 (10/06/2002 - 31/12/2002) |
| 867           | P. 19:02 A. 20:15 (33.95 Km)            | Servizio Minimo      | CAL                    | 135.80       | 171 (10/06/2002 - 31/12/2002) |
| 809           | P. 07:24 A. 07:55 (11.98 Km)            | Servizio Minimo      | CAL                    | 47.92        | 224 (07/01/2002 - 31/12/2002) |
| 807           | P. 07:22 A. 08:10 (19.01 Km)            | Servizio Minimo      | CAL                    | 76.04        | 228 (02/01/2002 - 31/12/2002) |
| 808           | P. 07:35 A. 08:47 (33.50 Km)            | Servizio Minimo      | CAL                    | 134.00       | 228 (02/01/2002 - 31/12/2002) |
| 817           | P. 12:55 A. 13:32 (18.46 Km)            | Servizio Minimo      | CAL                    | 73.84        | 228 (02/01/2002 - 31/12/2002) |
| 820           | P. 13:50 A. 14:27 (18.46 Km)            | Servizio Minimo      | CAL                    | 73.84        | 228 (02/01/2002 - 31/12/2002) |
| 826           | Corsa:                                  | o Minimo             | CAL                    | 69.04        | 228 (02/01/2002 - 31/12/2002) |
| 800           | P: 07:10 COZZANO - CAPOLINEA LINEA 11   | o Minimo             | CAL                    | 64.52        | 304 (02/01/2002 - 31/12/2002) |
| 804           | Lunghezza Km 15.05                      | o Minimo             | CAL                    | 64.52        | 304 (02/01/2002 - 31/12/2002) |
| 805 <         | 304 giorni dal 02/01/2002 al 31/12/2002 | o Minimo             | CAL                    | 60.20        | 304 (02/01/2002 - 31/12/2002) |
| -             |                                         |                      |                        |              |                               |
| Fine          | Aggiorna Vista   Bipristina   0         | elezione Linea Finan | ziamento Calendario Pe |              |                               |
| TINO          |                                         | Tinan.               |                        | 5100130      |                               |

Ecco infine come apparirà la lista delle corse; il <u>frazionamento contabile per calendario</u> è stato applicato automaticamente a tutte quante le <u>corse selezionate</u> per ciascuno dei giorni corrispondenti.

Si noti che le corse sono sempre assegnate al <u>servizio minimo</u> (attribuzione prevalente), però appare il rettangolo rosso con l'identificativo **Cal** che segnala la presenza di un <u>frazionamento contabile per calendario</u>.